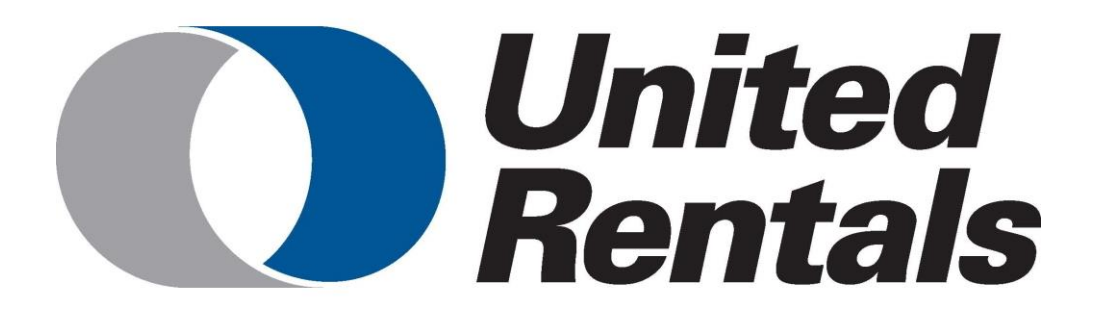

# Handleiding

# Keurders

# Eqinfo

| Revisie | Omschrijving | Datum      | Door            |
|---------|--------------|------------|-----------------|
| 1.0     | Definitief   | 09/08/2019 | Gijs van Wijmen |
| 2.0     | Update       | 16/12/2024 | Stephan Eekman  |

# Inhoudsopgave (klik op het hoofdstuk om erheen te gaan)

| Inleiding                                                      |    |
|----------------------------------------------------------------|----|
| Overig                                                         | 5  |
| Inloggen                                                       | 5  |
| Sneller werken                                                 | 5  |
| Snelkoppeling maken                                            | 5  |
| Gebruikersnaam en wachtwoord onthouden                         | 6  |
| Lay-out aanpassen                                              | 6  |
| Sorteren                                                       | 7  |
| Kolommen verplaatsen                                           | 8  |
| Kolommen toevoegen                                             | 9  |
| Weergave opslaan                                               | 10 |
| Weergavebeheer                                                 | 11 |
| Stickers printen                                               | 11 |
| Gewenste standaardinstellingen (settings-layout : Thin Client) | 13 |
| Losse stickers printen                                         | 18 |
| Een batch stickers printen                                     | 20 |
| 1. Objecten                                                    | 22 |
| 1.1 Objecten zoeken                                            | 22 |
| Filteren en klikken                                            | 22 |
| Snelfilter                                                     | 23 |
| 1.2 Objectinformatie inzien                                    | 23 |
| Informatie inzien voor geselecteerde regels                    | 24 |
| Gegevens afdrukken                                             | 24 |
| 1.3 Objecten toevoegen of wijzigen                             | 25 |
| 1.4 Inspectie/keuring uitvoeren                                | 26 |
| Keuren in de app (tablet of mobiele telefoon)                  | 26 |
| Keuren in de webversie                                         | 27 |
| Vragen beantwoorden                                            | 28 |
| Resultaat                                                      | 29 |
| Resultaten handmatig wijzigen (webversie)                      | 29 |
| Inspectie sluiten                                              | 30 |
| Verifiëren dat een inspectie is afgesloten                     | 30 |
| Keuring verwijderen                                            | 31 |
| 2. Locaties                                                    |    |
| 2.1 Locaties zoeken                                            |    |
| 2.2 Locatiegegevens inzien                                     | 33 |

| 3. Relaties                              | 33 |
|------------------------------------------|----|
| 3.1 Relaties zoeken                      | 33 |
| 3.2 Relatiegegevens inzien               | 33 |
| 4. Catalogus                             | 34 |
| 4.1 Productcatalogus inzien op onderwerp | 34 |
| 4.2 Artikelen zoeken in de catalogus     | 34 |
| 5. Beheer                                | 35 |
| 5.1 Keuren                               | 35 |
| 5.2 Openstaande inspecties               | 35 |

# Inleiding

Deze handleiding is bestemd voor keurders zowel met rechten om te keuren als om te wijzigen in het Eqinfo platform van EQIN.

Gebruikers met deze rechten kunnen het platform voor de volgende zaken gebruiken:

- Objecten toevoegen/wijzigen
- Keuringen/inspecties uitvoeren
- Nieuwe QR stickers printen

In het achterhoofd dient gehouden te worden dat de kwaliteit van het systeem zo goed is als de kwaliteit van het beheer ervan. Gebruikers met rechten om te keuren en te wijzigen zijn mede verantwoordelijk voor het up-to-date houden van het systeem. Het is dus van groot belang jullie noodzakelijke wijzigingen en mutaties regelmatig controleren en aanpassen waar nodig.

Voor vragen over het gebruik van het Eqinfo platform stuur een mail naar:

ben.intveld@eqin.eu

# Overig

#### Inloggen

Het platform is vanuit iedere computer of telefoon met internet te openen door met de browser naar eqinfo.eqin.eu te gaan.

| U Abater Help                                                                                                    |                                             |
|----------------------------------------------------------------------------------------------------|---------------------------------------------|
|                                                                                                    | United <sup>®</sup><br>Rentals              |
| Calming Calming Calmin | iebruikesnaam: *<br> stephan.eekman@eqin.eu |
| Wach                                                                                                    | Wachtwoord: *                               |
| -                                                                                                    | Inloggen                                    |
| Wach<br>Hulp I                                                                                                    | Vachtwoord vergeten<br>Iulp bij inloggen    |

Voer je gebruikersnaam en wachtwoord in om in te loggen. Je kunt ook te allen tijde rechtsboven op het icoon  $\Theta$  klikken om in of uit te loggen.

#### Sneller werken

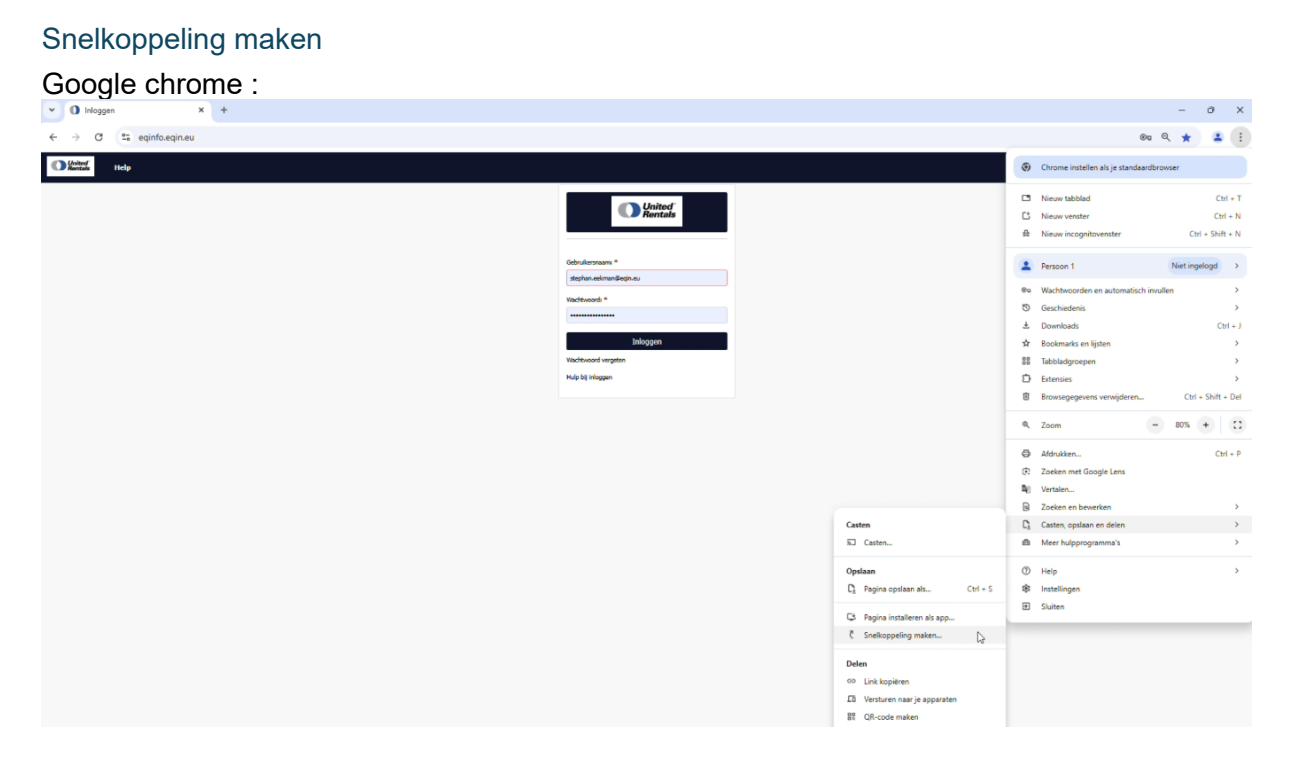

- 1. Ga naar eqinfo.eqin.eu
- 2. Klik op de drie puntjes rechts bovenin
- 3. Selecteer « Casten, opslaan en delen »
- 4. Selecteer « Snelkoppeling maken... »

#### Microsoft Edge :

|                                                            |                |                                                                                                    |   | ← " Snekoppeling maken                                                                                                    | ×         |
|------------------------------------------------------------|----------------|----------------------------------------------------------------------------------------------------|---|----------------------------------------------------------------------------------------------------|-----------|
| 88 Beeld<br>1⊎ Sorteren op<br>♂ Vernieuwen                 | >              |                                                                                                    |   | Voor welk item wilt u een snelkoppeling maken?<br>Met deze wizard kunt u snelkoppelingen maken naar lokale programma's of                   |           |
| Nieuw     Seeldschermin     An personnil     Seer opties w | istellingen // | Map<br>Snelkoppeling<br>Microsoft Access Database<br>Bitmapafbeelding                                                                                                    | * | netwerkprogramma's, bestanden, mappen, computers en internetadressen.<br>Geef de locatie van het item op:<br>www.eqinfo.eqin.eu<br>Bladerer |           |
|                                                            |                | Microsoft Word-document     Microsoft Access Database     Microsoft PowerPoint-presentatie     Microsoft Publisher Document     Tekstdocument     Microsoft Excel-werkblad     Gecomprisente (actinitie) man |   | Klik op Volgende om door te gaan.                                                                                                    |           |
|                                                            |                | accontrainments of Garding Links                                                                                                    |   | Volgende                                                                                                    | Annuleren |

- 1. Microsoft Edge is bijna altijd je standaardbrowser. Ga naar je bureaublad.
- 2. Klik ergens met je rechter muisknop.
  - a. Klik niet op een pictogram!
- 3. Selecteer « Nieuw »
- 4. Selecteer « Snelkoppeling »
- 5. Voer <u>www.eqinfo.eqin.eu</u> in
  - a. Of plak de link die je hebt gekopieerd

#### Gebruikersnaam en wachtwoord onthouden

Klik nadat je bent ingelogd op « Save »

|       | 7.1         |          |
|-------|-------------|----------|
| 07 A  | T           | M        |
| ×     | :           |          |
| •     | 26          |          |
| • 0   |             |          |
| Never |             |          |
|       | ×<br>•<br>• | ×<br>• • |

#### Lay-out aanpassen

ledere gebruiker kan de lay-outinstellingen van diens account personaliseren naar eigen wens. Je kan bepalen welke kolommen je wilt zien en in welke volgorde. In dit hoofdstuk leer je hoe.

#### Sorteren

Je kunt op een kolom sorteren door er op de klikken. Als je van Z naar A wilt sorteren, klik je nog een keer op de kolom.

| □ ID × | Naam               | (i) (i) | Naam -          |
|--------|--------------------|---------|-----------------|
| 0001   | EQIN               |         |                 |
| 00010  | EQIN B.V. Botlek   | 19893   | 344             |
| 00012  | EQIN B.V. Elsloo   | 00170   | Aalsmeer        |
| 00015  | EQIN B.V. Geleen   |         |                 |
| 00016  | EQIN B.V. Klundert | 00245   | AbA Vlasrdingen |
| 00017  | EQIN B.V. VELSEN   | 00450   | ABIRD           |
| 00018  | EQIN B.V. ALKMAAR  | 00481   | Abuco           |
| 1D     | Naam +             |         |                 |
| 99398  | Zwan               | шц      |                 |
| 99385  | Zwaan              |         |                 |
| 99280  | Zutphense lasind   |         |                 |
| 117166 | Zuidplus           |         |                 |
| 99151  | ZPMC               |         |                 |
| 214001 | Zon                |         |                 |
| 98810  | Zirkzee            |         |                 |

#### Kolommen verplaatsen

Je kunt een kolom verplaatsen door deze van links naar rechts (of vice versa) te slepen.

| □ ID .   | Naam               | Ingedrukt houden        |
|----------|--------------------|-------------------------|
|          |                    |                         |
| 0001     | EQIN               | Theems                  |
| 00010    | EQIN 8.V. Botlek   | Theems                  |
| 00012    | EQIN B.V. Elsloo   | Business                |
| 00015    | EQIN B.V. Geleen   | Koestraat 1             |
| 00016    | EQIN B.V. Klundert | Kievitweg 13            |
| 00017    | EQIN B.V. VELSEN   | Wenckenbachstraat 1     |
| 00018    | EQIN B.V. ALKMAAR  | Koraalstraat 2 A        |
| 0002     | Stork HQ Global    |                         |
| E D .    | Adres Junn         | Adres                   |
|          |                    |                         |
| B 0001   | FOIN               | Theorem 2               |
| C. 00010 | FOIN B V. Botlak   | Theorem 2               |
| 00010    | EQIN B.V. Bules    | Purchase Dark Stale 202 |
| 00012    | EQIN B.V. EISIOO   | Business Park Stein Suz |
| 00015    | CON B.V. Deteen    | Roestraat 1             |
| 00010    | EQIN B.V. Klundert | Revitiveg 13            |
| 00017    | EQIN B.V. VELSEN   | Wenckenbachstraat 1     |
| 00018    | EQIN B.V. ALKMAAR  | Koraalstraat 2 A        |
| 0002     | Stork HQ Global    |                         |
| D A      | Adres              | Naam                    |
|          |                    |                         |
| 0001     | Theemsweg 2        | EQIN                    |
| 00010    | Theemsweg 2        | EQIN B.V. Botlek        |
| 00012    | Business Park Stei | in 302 EQIN B.V. Elstoo |
| 00015    | Koestraat 1        | EQIN 8.V. Geleen        |
| 00016    | Kievitweg 13       | EQIN B.V. Klundert      |
| 00017    | Wenckenbachstra    | at 1 EQIN B.V. VELSEN   |
| 00018    | Koraalstraat 2 A   | EQIN B.V. ALKMAAR       |
| -        |                    | Stark HO Glabal         |

#### Kolommen toevoegen

- 1. Klik met de rechter muisknop op een willekeurige kolom.
- 2. Kies Kolommen.

| ID 🔺     | Artikel id<br>Kolor | Omschriiving                  | Objecteig <mark>e</mark> n | Eigenaa |
|----------|---------------------|-------------------------------|----------------------------|---------|
|          | Inste               | llingen                       |                            |         |
| 0-045    | 7129987             | DIGITALE MULTIMETER FLUKE 177 | EQIN                       |         |
| 0-073    | 9998140             | SCOPEMETER FLUKE 123          | EQIN                       |         |
| 01020085 |                     | Klasse 1 Lasapparaat 400V     | Mueller Lich               | L 84    |
| 01020089 |                     | Klasse 1 Lasapparaat 400V     | Mueller Lich               | L 94    |

3. Kies de kolom die je wilt toevoegen (bijvoorbeeld objectafbeelding), kruis het vinkje aan en kies « Kolommen toepassen ».

| Kolommen          |       | × |
|-------------------|-------|---|
| afb               |       | × |
| Object afbeelding | Links | * |

4. De kolom verschijnt helemaal rechts. Je kunt deze naar links slepen (zie <u>kolommen</u> <u>verplaatsen</u>).

Kolommen toepassen

#### Weergave opslaan

Je kunt de wijzigingen aan de lay-out op slaan. Op deze manier zie je jouw wijzigingen terug wanneer je de pagina opnieuw laadt.

- 1. Klik met de rechter muisknop op een willekeurige kolom
- 2. Kies Instellingen > Sla weergave op als

|       | Artikel id  | Omschrijving    |                     | Objecteigen | Eigena |
|-------|-------------|-----------------|---------------------|-------------|--------|
| K     | loommen     |                 |                     |             |        |
| I     | nstellingen |                 | Weergave beheer     |             |        |
| 0-045 | 7129987     | DIGITALE MULTIM | Sla weergave op     |             |        |
|       |             | _               | Sla weergave op als |             |        |
| 0-073 | 9998140     | SCOPEMETER FLUK | E 123               | EQIN        | _      |

3. Kies een naam voor de nieuwe weergave en vink « Stel in als standaard weergave » aan.

| Nieuwe weergave aanmaken       |   |
|--------------------------------|---|
| Naam                           |   |
| Default                        | × |
| Type weergave                  |   |
| Gebruikersweergave             | ~ |
| Stel in als standaard weergave |   |

Opslaan

#### Weergavebeheer

Je kunt schakelen tussen verschillende weergaven in weergavebeheer.

- 1. Klik met de rechter muisknop op een willekeurige kolom.
- 2. Kies Instellingen > Weergave beheer

| U ID + | Kolommen     |                    |                 | Objecteigen | Eigenaar ret. |
|--------|--------------|--------------------|-----------------|-------------|---------------|
|        | Instellingen |                    | Weergave behe   | ər          |               |
| 0-045  | 7129987      | DIGITALE MULTIMETE | Sla weergave op |             |               |
| ~      |              |                    | Sla weergave op | als         |               |

- 3. Klik met de linker muisknop op een weergave om deze toe te passen.
- 4. Klik met de rechter muisknop op een weergave om deze als standaard in te stellen, of om deze te verwijderen.

| heer                 |                                                 |                                                                            |
|----------------------|-------------------------------------------------|----------------------------------------------------------------------------|
| Weergave t Standaard | Aangemaakt                                      |                                                                            |
| Gebruiker wee        | 16-10-2023                                      |                                                                            |
| Systeem we           | 0100 11 1010                                    |                                                                            |
| Stel in als stand    | daard weergave                                  |                                                                            |
| Verwijderen          |                                                 | Geselecteerd                                                               |
|                      | Heer<br>Weergave t Standaard .<br>Gebruiker wee | heer Weergave t Standaard Aangemaakt Gebruiker wee I 16-10-2023 Systeem we |

#### Stickers printen

De volgende labelprinters zijn momenteel in gebruik:

| STPR 248 / STWNLCS017: continu labels Botlek nieuwe vloot              |
|------------------------------------------------------------------------|
| STPR 249 / STWNLCS017: grote sticker met QR code Botlek nieuwe vloot   |
| STPR 250 / STWNLCS017: mini sticker met QR code Mobiele Service Botlek |
| STPR 251 / STWNLCS017: mini sticker met QR code Botlek nieuwe vloot    |
| STPR 252 / AMSPRT01: continu labels Delfzijl                           |
| STPR 253 / AMSPRT01: grote sticker met QR code Delfzijl                |
| STPR 255 / AMSPRT01: mini sticker met QR code Elsloo                   |
| STPR 256 / AMSPRT01: grote sticker met QR code Elsloo                  |
| STPR 257 / AMSPRT01: continu labels Elsloo                             |
| STPR 258 / AMSPRT01: grote sticker met QR code Antwerpen               |
| STPR 259 / AMSPRT01: mini sticker met QR code Antwerpen                |
| STPR 260 / AMSPRT01: continu labels Antwerpen                          |
| STPR 347 / AMSPRT01: mini sticker met QR code Botlek lasmachines       |
| STPR 348 / AMSPRT01: mini sticker met QR code Botlek lastoortsen       |
|                                                                        |

STPR 471 / STWNLCS017: mini sticker met QR code Botlek pneumatiek STPR 472 / STWNLCS017: mini sticker met QR code Botlek eerste lijn STPR 473 / STWNLCS017: mini sticker met QR code Botlek kabels STPR 474 / STWNLCS017: grote sticker met QR code Botlek verdeelkasten

Klik op « Start » en schrijf « Printer ». Klik op printers en scanners:

| All Apps Documents Web More 🕶                              | <u>م</u>                                        |
|------------------------------------------------------------|-------------------------------------------------|
| Best match                                                 |                                                 |
| Printers & scanners<br>System settings                     |                                                 |
| Settings                                                   | Printers & scappers                             |
| 品 Add a printer or scanner >                               | System settings                                 |
| 品 Let Windows manage my default > printer >                | <b>F</b> 0mm                                    |
| Change advanced color<br>management settings for displays, | Upen                                            |
| $\blacksquare$ Find and fix problems with printing >       | Get quick help from web Changing printer status |
| Search the web                                             | Downloading print drivers                       |
| Printer - See web results                                  | Scanning documents                              |
| Documents (12+)                                            |                                                 |
| Apps (1)                                                   |                                                 |
| Photos (2+)                                                |                                                 |
|                                                            |                                                 |
|                                                            |                                                 |
|                                                            |                                                 |

Kies de printer die je in wilt stellen, en klik op « Voorkeursinstellingen voor afdrukken »

#### ··· > Printers en scanners > Canon Generic PCL6 Driver

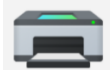

Canon Generic PCL6 Driver Printerstatus: Niet-actief

| Printerinstellingen                                                                                        |     |
|----------------------------------------------------------------------------------------------------|-----|
| Afdrukwachtrij openen                                                                                      | Ø   |
| Testpagina afdrukken                                                                                       | Ø   |
| Probleemoplosser uitvoeren                                                                                 | Ø   |
| Printereigenschappen                                                                                       | Ø   |
| Voorkeursinstellingen voor afdrukken<br>Oriëntatie, paginavolgorde, pagina's per blad, grenzen, papierbron | Ø   |
| Hardware-eigenschappen                                                                                     | (7) |

Gewenste standaardinstellingen (settings-layout : Thin Client)

| IVIINI | sticker | met | QR-code | : |
|--------|---------|-----|---------|---|
|        |         |     |         |   |

| Printer Settings                                                    |                   |                    |                      |
|---------------------------------------------------------------------|-------------------|--------------------|----------------------|
| Page Setup                                                          | Stock             |                    | Print preview        |
| 🗇 Print Options                                                     | Select:           | Custom ~           |                      |
| 👦 Device Options                                                    | Media settings    |                    |                      |
| Graphic Options                                                     | Width:<br>Height: | 40 mm              | <b>1</b>             |
| Custom Commands                                                     | Media type:       | Labels with gaps V | 153                  |
| 💥 Maintenance                                                       | Gap/Mark size:    | 4 mm               | 133                  |
| Units                                                               | Gap/Mark offset:  | 2 mm               |                      |
| 1 Help and About                                                    | Mirror label      |                    |                      |
| Print test page NiceLabel Download your trial of NiceLabel Designer |                   |                    |                      |
|                                                                     |                   |                    | OK Cancel Apply Help |

| 🖶 STPR251 on                                                                    | STWNLCS017.work                                                                  | clocal Printing Pre                                                                           | eferences           |        |        |             | ×   |
|---------------------------------------------------------------------------------|----------------------------------------------------------------------------------|-----------------------------------------------------------------------------------------------|---------------------|--------|--------|-------------|-----|
| Printer Settings                                                                |                                                                                  |                                                                                               |                     |        |        |             |     |
| 🕞 Page Set                                                                      | up P                                                                             | rint settings                                                                                 |                     |        | Prin   | t preview   |     |
| 👦 Print Op                                                                      | otions                                                                           | Speed:                                                                                        | 51 mm/s             | ~ 🗾    |        | it preview  |     |
| Device O                                                                        | )ntions                                                                          | Darkness:                                                                                     | 10                  | ~ 📃    |        |             |     |
| e, senee                                                                        |                                                                                  | Printing mode:                                                                                | Thermal transfer    | × 🧾    |        |             |     |
| Graphic Graphic                                                                 | Options P                                                                        | osition adjustmer                                                                             | nt                  |        |        |             |     |
| Custom                                                                          | Commands                                                                         | Lent ontset:<br>Top offset:                                                                   |                     |        |        | 123         |     |
| 💥 Mainten                                                                       | ance                                                                             |                                                                                               | · · · · · ·         |        |        | 12          |     |
| L. Units                                                                        |                                                                                  |                                                                                               |                     |        |        | <u></u>     |     |
| Help and                                                                        | About                                                                            |                                                                                               |                     |        |        |             |     |
|                                                                                 |                                                                                  |                                                                                               |                     |        |        |             |     |
|                                                                                 |                                                                                  |                                                                                               |                     |        |        |             |     |
| Print                                                                           | test page                                                                        |                                                                                               |                     |        |        |             |     |
|                                                                                 | test page                                                                        |                                                                                               |                     |        |        |             |     |
| Nicel                                                                           | Label                                                                            |                                                                                               |                     |        |        |             |     |
| Download<br>NiceLabe                                                            | your trial of<br>I Designer                                                      |                                                                                               |                     |        |        |             |     |
|                                                                                 |                                                                                  |                                                                                               |                     |        |        |             |     |
|                                                                                 | 1                                                                                |                                                                                               |                     | UK     | Cancel | Арріу       | нер |
| 🖶 STPR251 on S                                                                  | STWNLCS017.work                                                                  | local Printing Pref                                                                           | ferences            |        |        |             | ×   |
| Printer Settings                                                                |                                                                                  |                                                                                               |                     |        |        |             |     |
| 💭 Page Setu                                                                     | up A                                                                             | ctions                                                                                        |                     |        | Print  | preview     |     |
| 👦 Print Opt                                                                     | tions                                                                            | <u>A</u> fter print:                                                                          | Cutter              | ~      |        |             |     |
| 👦 Device O                                                                      | C<br>Options                                                                     | utter                                                                                         |                     |        |        |             |     |
| Graphic C                                                                       | Options                                                                          | <u>T</u> ype:                                                                                 | Every label         | $\sim$ | $\sim$ |             |     |
| • .                                                                             |                                                                                  | LIT AVAN/                                                                                     | 1 Ishele            |        |        | 12          |     |
| S Curtom (                                                                      | Commands                                                                         | Lut <u>e</u> very:<br>Feed offset:                                                            | 1 abels             |        |        | 123         |     |
| Custom C                                                                        | Commands                                                                         | Cut <u>e</u> very:<br>Feed offset:                                                            | 1 labels<br>0 mm    |        |        | 123 123     |     |
| <ul><li>Custom (</li><li>Maintena</li></ul>                                     | Commands                                                                         | Lut <u>every:</u><br><u>F</u> eed offset:<br><u>P</u> artial cut<br><u>S</u> top on last ele  | 1 abels<br>0 mm     |        |        | 123 123 123 |     |
| <ul> <li>Custom (</li> <li>Maintena</li> <li>Units</li> </ul>                   | Commands                                                                         | Eut <u>e</u> very:<br><u>F</u> eed offset:<br><u>P</u> artial cut<br><u>S</u> top on last ele | 1 Abels             |        |        | 123 123 123 |     |
| <ul> <li>Custom (</li> <li>Maintena</li> <li>Units</li> <li>Help and</li> </ul> | Commands<br>ance<br>I About                                                      | Lut <u>e</u> very:<br><u>F</u> eed offset:<br><u>P</u> artial cut<br><u>S</u> top on last ele | 1 Abels             |        |        | 123 123 123 |     |
| <ul> <li>Custom (</li> <li>Maintena</li> <li>Units</li> <li>Help and</li> </ul> | Commands<br>ance<br>I About                                                      | Lut <u>e</u> very:<br><u>F</u> eed offset:<br><u>P</u> artial cut<br><u>S</u> top on last ele | 1 labels<br>0 mm  T |        |        | 123 123 123 |     |
| <ul> <li>Custom (</li> <li>Maintena</li> <li>Units</li> <li>Help and</li> </ul> | Commands<br>ance<br>I About                                                      | Lut <u>e</u> very:<br><u>F</u> eed offset:<br><u>P</u> artial cut<br><u>S</u> top on last ele | 1 Abels<br>0 mm  T  |        |        | 123 123 123 |     |
| <ul> <li>Custom (</li> <li>Maintena</li> <li>Units</li> <li>Help and</li> </ul> | Commands<br>ance<br>I About<br>test page                                         | Lut <u>e</u> very:<br><u>F</u> eed offset:<br><u>P</u> artial cut<br><u>S</u> top on last ele | 1 Abels<br>0 mm  T  |        |        | 123 123 123 |     |
| <ul> <li>Custom (</li> <li>Maintena</li> <li>Units</li> <li>Help and</li> </ul> | Commands<br>ance<br>I About<br>test page                                         | Lut <u>e</u> very:<br><u>F</u> eed offset:<br><u>P</u> artial cut<br><u>S</u> top on last ele | 1 labels<br>0 mm    |        |        | 123 123 123 |     |
| <ul> <li>Custom (</li> <li>Maintena</li> <li>Units</li> <li>Help and</li> </ul> | Commands<br>ance<br>I About<br>test page                                         | Lut <u>e</u> very:<br><u>F</u> eed offset:<br><u>P</u> artial cut<br><u>S</u> top on last ele | 1 Abels<br>0 mm     |        |        | 123 123 123 |     |
| <ul> <li>Custom (</li> <li>Maintena</li> <li>Units</li> <li>Help and</li> </ul> | Commands<br>ance<br>I About<br>test page<br>.abel<br>vour trial of<br>I Designer | Lut <u>e</u> very:<br><u>F</u> eed offset:<br><u>P</u> artial cut<br><u>S</u> top on last ele | 1 Abels<br>0 mm     |        |        | 123 123     |     |

#### Grote sticker met QR-code:

| 🖶 S   | TPR249 on STWNLCS017.w                       | ork.local Printing Pre      | eferences                     |          | ×             |
|-------|----------------------------------------------|-----------------------------|-------------------------------|----------|---------------|
| Print | er Settings                                  |                             |                               |          |               |
| G     | Page Setup                                   | Stock                       |                               |          | Print proview |
| 7     | Print Options                                | Select:                     | Custom                        | ~        | Thirtpreview  |
| 7     | Device Options                               | Media settings              | 118 mm                        |          |               |
| 0     | Graphic Options                              | Height:                     | 75 mm                         |          | 123           |
| >_    | Custom Commands                              | Media type:<br>Rotation:    | Labels with gaps ~            |          |               |
| ×     | Maintenance                                  | Gap/Mark size:              | 5 mm                          |          | 123           |
| L     | Units                                        | Gap/Mark offset:            | 0 mm                          | ~        | 120           |
| i     | Help and About                               |                             |                               |          |               |
|       |                                              |                             |                               |          |               |
|       | Print test page                              |                             |                               |          |               |
|       | NiceLabel                                    |                             |                               |          |               |
|       | Download your trial of<br>NiceLabel Designer |                             |                               |          |               |
|       |                                              |                             |                               |          |               |
|       |                                              |                             |                               | OK Cance | Apply Help    |
| 🖶 S   | TPR249 on STWNLCS017.w                       | ork.local Printing Pre      | eferences                     |          | ×             |
| Print | er Settings                                  |                             |                               |          |               |
| G     | Page Setup                                   | Print settings              |                               |          | Print preview |
| 7     | Print Options                                | Speed:                      | 51 mm/s ~                     |          |               |
| 7     | Device Options                               | Printing <u>m</u> ode:      | Thermal transfer $\checkmark$ |          | ř             |
| 9     | Graphic Options                              | Position adjustmen          | nt                            |          | 123           |
| >_    | Custom Commands                              | Left offset:<br>Top offset: | 0 mm 🔺 💼                      | Ļ        |               |
| *     | Maintenance                                  | _                           |                               |          | 123           |
| L     | Units                                        |                             |                               | ~~       | ~~~~·         |
| i     | Help and About                               |                             |                               |          |               |
|       |                                              |                             |                               |          |               |
| 4     | Print test page                              |                             |                               |          |               |
|       | NiceLabel                                    |                             |                               |          |               |
|       | Download your trial of<br>NiceLabel Designer |                             |                               |          |               |
|       |                                              | 1                           |                               |          |               |
|       |                                              |                             |                               |          | Analy 11-1    |

| 🖶 STPR249 on STWNLCS017.v                                           | vork.local Printing P                       | references             |     |           |                | ×    |
|---------------------------------------------------------------------|---------------------------------------------|------------------------|-----|-----------|----------------|------|
| Printer Settings                                                    |                                             |                        |     |           |                |      |
| 🕞 Page Setup                                                        | Print settings                              |                        |     |           | Print preview  |      |
| 🗇 Print Options                                                     | Speed:                                      | 51 mm/s                | ~ 📃 |           | r nite preview |      |
| 😨 Device Options                                                    | <u>D</u> arkness:<br>Printing <u>m</u> ode: | 10<br>Thermal transfer | ~ E | TE        |                | ÷    |
| Graphic Options                                                     | Position adjustme                           | ent                    |     | _         | 123            | _    |
| Custom Commands                                                     | Left offset:                                |                        |     | L         | 120            |      |
| 💥 Maintenance                                                       | i go onoor.                                 | •                      |     |           | 400            |      |
| 🛴 Units                                                             |                                             |                        |     | ļ,        | 123            |      |
| i Help and About                                                    |                                             |                        |     |           |                |      |
| Print test page NiceLabel Download your trial of NiceLabel Designer |                                             |                        |     |           |                |      |
|                                                                     |                                             |                        |     | OK Cancel | <u>A</u> pply  | Help |

#### Continulabels :

| 🖶 STPR249 on STWNLCS017.work.local Printing Preferences             |                                             |                        |     |                   |  |  |
|---------------------------------------------------------------------|---------------------------------------------|------------------------|-----|-------------------|--|--|
| Printer Settings                                                    |                                             |                        |     |                   |  |  |
| 🕞 Page Setup                                                        | Print settings                              |                        |     | Print preview     |  |  |
| 🗇 Print Options                                                     | Speed:                                      | 51 mm/s                | ~ 📃 |                   |  |  |
| 😨 Device Options                                                    | <u>D</u> arkness:<br>Printing <u>m</u> ode: | 10<br>Thermal transfer | ~   | 1                 |  |  |
| Graphic Options                                                     | Position adjustme                           | nt                     |     | 123               |  |  |
| Custom Commands                                                     | Left offset:                                | 0 mm                   |     | 125               |  |  |
| 💥 Maintenance                                                       | Top on occ.                                 |                        |     | 102               |  |  |
| 🚛 Units                                                             |                                             |                        |     |                   |  |  |
| i Help and About                                                    |                                             |                        |     |                   |  |  |
| Print test page NiceLabel Download your trial of NiceLabel Designer |                                             |                        |     |                   |  |  |
|                                                                     |                                             |                        | OK  | Cancel Apply Help |  |  |

| 🖶 ST         | FPR249 on STWNLCS017.w                       | vork.local Printing Pr | references       |     |             |               | ×    |
|--------------|----------------------------------------------|------------------------|------------------|-----|-------------|---------------|------|
| Printe       | er Settings                                  |                        |                  |     |             |               |      |
| D            | Page Setup                                   | Print settings         |                  |     |             | Print preview |      |
| 7            | Print Options                                | Speed:                 | 51 mm/s          | ~ 📧 |             |               |      |
| -            | Device Ontions                               | <u>D</u> arkness:      | 10               | × 📃 | _           | _             |      |
| -62-         | Device Options                               | Printing <u>m</u> ode: | Thermal transfer | × 🦲 |             |               |      |
| ۲            | Graphic Options                              | Position adjustme      | nt               |     | - 1         | 123           | -    |
| >_           | Custom Commands                              | Left offset:           | 0 mm 🚔 🗐         |     | l           |               |      |
| ×            | Maintenance                                  | Top offset:            | 0 mm 🚔 🗐         |     |             |               |      |
| E            | Unite                                        |                        |                  |     |             | 123           |      |
| Em           | Units                                        |                        |                  |     | <b>↓</b> ~~ | ~~~~~         |      |
| i            | Help and About                               |                        |                  |     |             |               |      |
|              |                                              |                        |                  |     |             |               |      |
|              |                                              |                        |                  |     |             |               |      |
|              | Print test page                              |                        |                  |     |             |               |      |
|              |                                              |                        |                  |     |             |               |      |
|              | NiceLabel                                    |                        |                  |     |             |               |      |
|              | NiceLabel Designer                           |                        |                  |     |             |               |      |
|              |                                              |                        |                  |     |             |               |      |
|              |                                              |                        |                  | (   | OK Cancel   | Apply         | Help |
| 🖶 ST         | FPR249 on STWNLCS017.w                       | vork.local Printing Pr | references       |     |             |               | ×    |
| Printe       | er Settings                                  |                        |                  |     |             |               |      |
| D            | Page Setup                                   | Print settings         |                  |     |             | Print preview |      |
| 7            | Print Options                                | Speed:                 | 51 mm/s          | ~ 📃 | _           |               |      |
|              | Device Ontions                               | <u>D</u> arkness:      | 10               | ~ 📃 | _           | _             |      |
| - <b>C</b> P | Device options                               | Printing <u>m</u> ode: | Thermal transfer | × 🦲 |             |               |      |
| ۲            | Graphic Options                              | Position adjustme      | nt               |     |             | 123           |      |
| >_           | Custom Commands                              | Left offset:           | 0 mm 🚔 🗐         |     |             |               |      |
| *            | Maintenance                                  | Top offset:            | 0 mm 🚔 🗐         |     |             |               |      |
|              |                                              |                        |                  |     |             | 123           |      |
| <u>.</u>     | Units                                        |                        |                  |     | ~~~         | ~~~~~~        |      |
| i            | Help and About                               |                        |                  |     |             |               |      |
|              |                                              |                        |                  |     |             |               |      |
|              |                                              |                        |                  |     |             |               |      |
| e            | Print test page                              |                        |                  |     |             |               |      |
|              | ,                                            |                        |                  |     |             |               |      |
|              | NiceLabel                                    |                        |                  |     |             |               |      |
|              | Download your trial of<br>NiceLabel Designer |                        |                  |     |             |               |      |
|              |                                              |                        |                  |     |             |               |      |
|              |                                              |                        |                  | (   | OK Cancel   | Apply         | Help |

#### Losse stickers printen

#### Unieke objecten

- 1. Ga naar het object waarvan je de sticker wilt printen (zie <u>objecten zoeken</u>)
- 2. Klik op het printericoontje rechts bovenin en kies de sticker die je wilt printen.

| United Objecten Beheer Catalogus         | Help Locaties        | Plugin Relaties | Admin Servi     | e Plus                                 |                             |        |                                      |          |       | 单 🏐 🚅 💳  |
|------------------------------------------|----------------------|-----------------|-----------------|----------------------------------------|-----------------------------|--------|--------------------------------------|----------|-------|----------|
| WIJZIGEN 🕂 VERPLAATSEN 🖉 DOCUMENT BEHEER | + OBJECT OI PLAN S   | SCHEMA NOTIFICA | ATIE ONTVANGERS |                                        |                             |        |                                      |          |       | 6        |
| :                                        | 2308000              | 94 - MIG        | Fronius         | Transst                                | eel 5000 32A                | 5P     |                                      |          |       | Aanpasse |
|                                          |                      |                 |                 | Eigenaar<br>ID<br>Eigenaar referenties | EQIN<br>23080004            |        | QR sticker Mini printen              | ۵        |       |          |
|                                          |                      |                 |                 | Barcode<br>Merk<br>Type                |                             |        | ] QR Sticker Groot printen<br>繁<br>弱 | ۵        |       |          |
|                                          |                      |                 |                 | Serienummer                            | 31565296                    | Locati | es van object                        |          |       |          |
|                                          | Geldigheidsdatum     | 25-9-2025       |                 | Einde levensduur                       |                             |        | Nederland                            | →<br>□ □ |       |          |
|                                          | Huidige object staat | Goedgekeurd     |                 | Objecttype                             | Verhuurvloot lasmachine MIG |        | Page 10491 &                         |          |       |          |
| Kies rapportdefinitie                    |                      |                 |                 |                                        |                             |        |                                      |          | >     | ¢        |
|                                          |                      |                 |                 |                                        | Afdrukformaat               |        | PDF                                  |          | Excel | ]        |
| Er is 1 regel geselecteerd               |                      |                 |                 |                                        |                             |        |                                      |          |       |          |
|                                          |                      |                 |                 |                                        |                             |        |                                      |          |       |          |
| Rapport naam                             | Rap                  | port definitie  |                 |                                        |                             |        |                                      |          |       |          |
|                                          | <b>T</b>             |                 |                 | T                                      |                             |        |                                      |          |       |          |
| Object                                   | OS                   |                 |                 |                                        |                             |        |                                      |          |       |          |
| Object locatie                           | OJL                  |                 |                 |                                        |                             |        |                                      |          |       |          |
| 0-Sticker                                | Stick                | ker             |                 |                                        |                             |        |                                      |          |       |          |
| Continulabel                             | Cont                 | tinulabel       |                 |                                        |                             |        |                                      |          |       |          |
| Eqin_QR_Groot_180                        | Eqin                 | _QR_Groot_18    | D               |                                        |                             |        |                                      |          |       |          |
| Eqin_QR_Klein_180                        | Eqin                 | _QR_Klein_180   |                 |                                        |                             |        |                                      |          |       |          |
| eqin_sticker_mini                        | eqin                 | _sticker_mini   |                 |                                        |                             |        |                                      |          |       |          |
| eqin_sticker_mini                        | test2                | 2               |                 |                                        |                             |        |                                      |          |       |          |
| Object inspectie                         | Obje                 | ect Inspectie   |                 |                                        |                             |        |                                      |          |       |          |
| Object-inspectie                         | OJI2                 | 2               |                 |                                        |                             |        |                                      |          |       |          |
| UnitedRentals_QR_Groot_180               | UR_                  | QR_Groot_180    |                 |                                        |                             |        |                                      |          |       |          |
| UnitedRentals_sticker_mini               | UR_:                 | sticker_mini    |                 |                                        |                             |        |                                      |          |       |          |
|                                          |                      |                 |                 |                                        |                             |        |                                      |          |       |          |
|                                          |                      |                 |                 |                                        |                             |        |                                      |          |       |          |

- 3. Kies een van de opties
- 4. De printerinstellingen worden geopend
- 5. Kies je printen
- 6. Zorg ervoor dat je printer op ware grootte afdrukt (zie onderstaande afbeelding)
- 7. Druk op Afdrukken

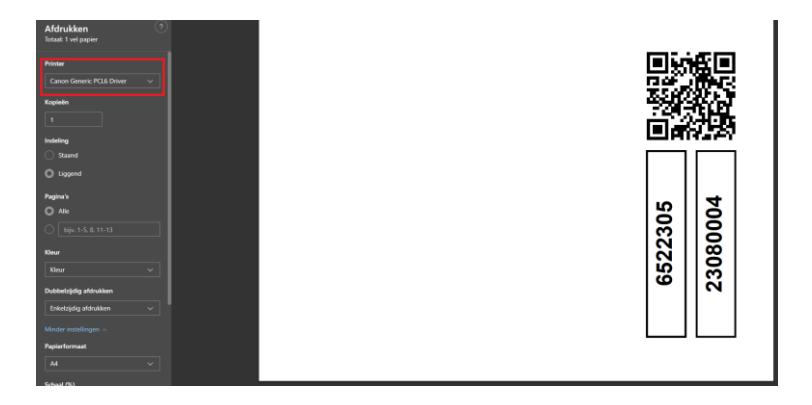

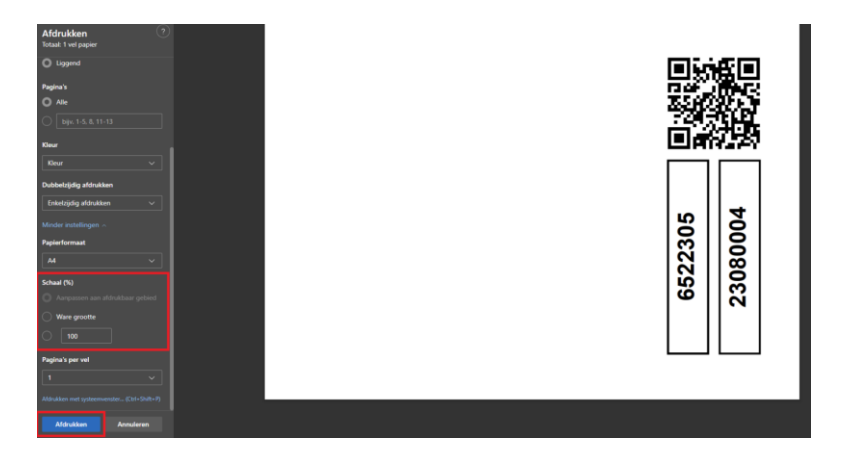

#### Bulkobjecten

- 1. Ga naar het menu « artikel aanpassen » onder het hoofdmenu « Admin »
- 2. Voer het object in (object ID) bovenaan de kolom « ID » en klik erop met de rechter muisknop. Kies Voor geselecteerde regels > Afdrukken

| United<br>Rentals | Objecten Beheer Catalogus P          | Help Locaties Plugi | n Relaties        | Admin Service Plus         |                     |                               |              |           |               |   |
|-------------------|--------------------------------------|---------------------|-------------------|----------------------------|---------------------|-------------------------------|--------------|-----------|---------------|---|
| + TOEVOEGEN       |                                      |                     |                   |                            |                     |                               |              |           |               |   |
|                   |                                      |                     | C <sup>i</sup> Ac | tief 🗸 Zoeken              |                     |                               |              |           | Filters (0) • | * |
| □ ID              | Omschrijving Produ                   | ucttype Productsta  | atus ID Proo      | luctstatus omschrijving    | Productcategorie ID | Productcategorie omschrijving | Verkoopprijs | Dagtarief |               |   |
| ¥ 1113010         | т т                                  |                     | τ                 | т                          | т                   |                               | T            | <b>T</b>  | T             |   |
| 1113010           | Aggregaat 5kVA 230V benzine in Verhu | aur A               | Actie             | í                          | 5010101             | Benzineaggregaat              |              | 0         |               |   |
|                   |                                      |                     |                   |                            |                     |                               |              |           |               |   |
|                   |                                      |                     |                   |                            |                     |                               |              |           |               |   |
| 🗆 ID              | Omschrijving                         | Producttype         | Productstatus .   | Article_QR_Mini_180        | Article_QR_Mini_180 |                               |              |           |               |   |
| × 1113010         | х т т                                |                     |                   | Article_QR_Mini_180        | UR_Article_QR_Mini  | r                             |              |           |               |   |
| 1113010           | Andromat ElAVA 3201/ banales in      | Verhuur             | A                 | Eqin_QR_Klein_180          | Article_QR_Klein_18 | 0                             |              |           |               |   |
| 1                 | Snel filter                          |                     |                   | Eqin_QR_Groot_180          | Article_QR_Groot_18 | 10                            |              |           |               |   |
|                   | Voor geselecteerde regels (1)        | Voorraad herrekenen |                   | Eain, OR Group 180         | feetned             | 4                             |              |           |               |   |
|                   | Kopieer product                      | Status wijzigen     |                   | vabborr usau               | rapport account     | ^                             |              |           |               |   |
|                   | Kolommen                             | Afdrukken           | <u>رام</u>        | Baynort naam               | Bannort definiție   |                               |              |           |               |   |
|                   | Instellingen                         | Exporteren          |                   | Er is 1 regel geselecteerd |                     |                               |              |           |               |   |
|                   |                                      | Verwijderen         |                   |                            |                     | Afdrukformaat                 | PDF Excel    |           |               |   |
|                   |                                      |                     |                   | Kies rapportdefinitie      |                     |                               | ×            | ¢         |               |   |

- 3. Kies een van de opties
- 4. De printerinstellingen worden geopend
- 5. Kies je printer
- 6. Zorg ervoor dat je printer op ware grootte afdrukt (zie onderstaande afbeelding)
- 7. Klik op afdrukken

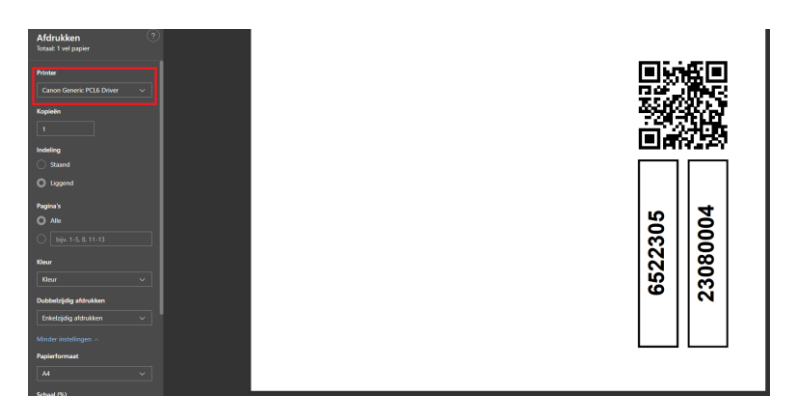

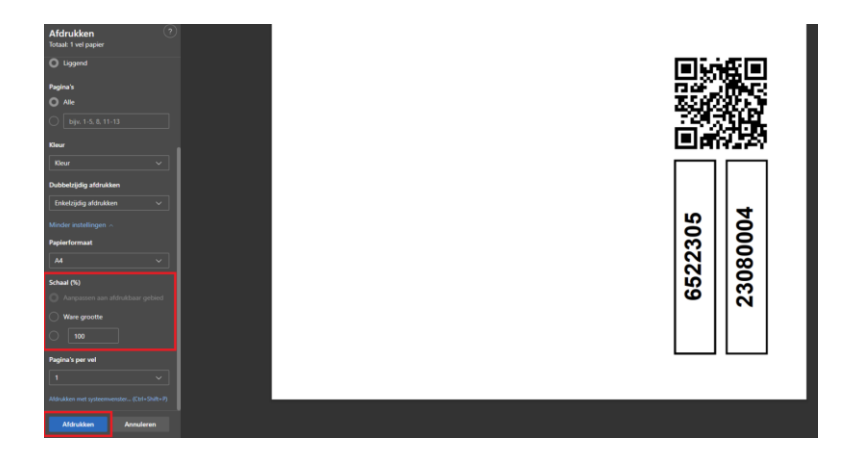

#### Een batch stickers printen

- 1.
- Zoek de objecten waarvan je een sticker wilt printen (zie <u>objecten zoeken</u>) Selecteer de objecten, klik op de rechter muisknop en kies « Voor geselecteerde 2. regels »

| United <sup>®</sup><br>Rentals | Objecten Be                      | heer Catak | ogus Help L                        | ocaties   | s Plugin       | Relati   | es Admi      | n Servic | e Plus    |                        |      |   |   |
|--------------------------------|----------------------------------|------------|------------------------------------|-----------|----------------|----------|--------------|----------|-----------|------------------------|------|---|---|
| + TOEVOEGEN                    |                                  |            |                                    |           |                |          |              |          |           |                        |      |   |   |
|                                | 9                                | C Actief   | ✔ 2                                | čoeken op | o object       |          |              | Zoeken   | op locati | e                      |      |   |   |
| 🗆 1D -                         | Object afbeelding                | Product ID | Omschrijving                       |           | Objecteigena   | ar       | Eigenaar re. | Locatie  |           | OI geldigheidsdatum    | Merk |   | т |
| <b>X</b> 124 <b>X T</b>        |                                  | τ          |                                    | τ         |                | ٣        | · · · ·      | r [      | ٣         | т                      |      | ٣ |   |
| 1242400010                     | 0                                | 241-2407   | VDK G 32A/1X32A/3X                 | 16A 6X    | United Rentals | Indu-T   | 1242400010   |          |           | 10- <del>9</del> -2024 |      |   |   |
| 2 1242400011                   | Voor geselecteerde r<br>Kolommen | regels (3) | Wijzig objecten<br>Toevoegen aan v | erplaats  | s<br>mand      | Indu-T   | 1242400011   |          |           | 10-9-2024              |      |   |   |
| 1242400029                     | Instellingen                     |            | OI-rapportages e                   | exporter  | en s           | Indu-T   | 1242400029   |          |           | 10-9-2024              |      |   |   |
| 1242400033                     | Q                                | 241-2407   | Afdrukken                          |           | s              | Indu-T   | 1242400033   |          |           | 10-9-2024              |      |   |   |
| 1242400034                     | Q                                | 241-2407   | Verwijder object                   | 10A 0X    |                | - Indu-T | 1242400034   |          |           | 10-9-2024              |      |   |   |
| 1242400035                     | Q                                | 241-2407   | VDK G 32A/1X32A/3X                 | 16A 6X    | United Rentals | - Indu-T | 1242400035   |          |           | 10-9-2024              |      |   |   |

- Kies een van de opties 3.
- De printerinstellingen worden geopend 4.

| Kies rapportdefinitie      |                   |               |     | ×     |
|----------------------------|-------------------|---------------|-----|-------|
|                            |                   | Afdrukformaat | PDF | Excel |
| Er is 1 regel geselecteerd |                   |               |     |       |
| Rapport naam               | Rapport definitie |               |     |       |
|                            | τ                 | ۲             |     |       |
| Object                     | OS                |               |     |       |
| Object locatie             | OJL               |               |     |       |
| 0-Sticker                  | Sticker           |               |     |       |
| Continulabel               | Continulabel      |               |     |       |
| Eqin_QR_Groot_180          | Eqin_QR_Groot_180 |               |     |       |
| Eqin_QR_Klein_180          | Eqin_QR_Klein_180 |               |     |       |
| eqin_sticker_mini          | eqin_sticker_mini |               |     |       |
| eqin_sticker_mini          | test2             |               |     |       |
| Object inspectie           | Object Inspectie  |               |     |       |
| Object-inspectie           | OJI2              |               |     |       |
| UnitedRentals_QR_Groot_180 | UR_QR_Groot_180   |               |     |       |
| UnitedRentals_sticker_mini | UR_sticker_mini   |               |     |       |
|                            |                   |               |     |       |
|                            |                   |               |     |       |

- 5. 6. 7.
- Kies je printer Zorg ervoor dat je printer op ware grootte afdrukt (zie onderstaande afbeelding) Kies afdrukken

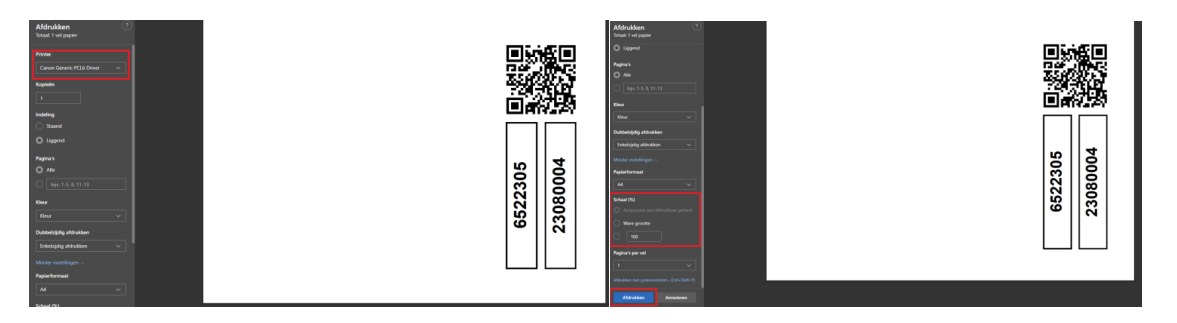

# 1. Objecten

#### 1.1 Objecten zoeken

#### Filteren en klikken

| <u>1. Ga naar « (</u>          | Objecte  | en »          |            |          |               |           |               |       |        |              |
|--------------------------------|----------|---------------|------------|----------|---------------|-----------|---------------|-------|--------|--------------|
| United <sup>®</sup><br>Rentals | Objecter | Beheer        | r Catalogu | s Hel    | p Locati      | es Plu    | gin Relat     | ies A | dmin   | Service Plus |
| 2. Het is het e                | envou    | digst om      | een objec  | t te vir | nden als      | je het l  | D (vlootn     | umme  | er) er | van weet.    |
| United <sup>®</sup><br>Rentals | Objecten | Beheer        | Catalogus  | Help     | Locaties      | Plugin    | Relaties      | Admin | Ser    |              |
| TOEVOEGEN                      |          |               |            |          |               |           |               |       |        |              |
|                                |          | G             | Actief     | ~        | Zoeken op obj | ect       |               |       | Zoek   |              |
| 🗆 ID 🔺                         |          | Object afbeel | ding Produ | ict ID 0 | mschrijving   |           | Objecteigenaa | r     | Eigena |              |
| × 23023596                     | ×        |               |            | T        |               | T         |               | T     |        |              |
| 23023596                       |          |               | 44112      | 33 H.    | ANDKETTINGTAK | ŒL 3T / 3 | EQIN          |       |        |              |

3. Het is eveneens mogelijk om op een ander veld te zoeken, bijvoorbeeld de omschrijving of het product ID.

4. Klik op de objectregel om naar de objectpagina te gaan.

| United <sup>®</sup><br>Rentals | Objecten | Beheer        | Catalogus | Help   | Locaties      | Plugin     | Relaties     | Admin | Service Pl   | us    |
|--------------------------------|----------|---------------|-----------|--------|---------------|------------|--------------|-------|--------------|-------|
| TOEVOEGEN                      |          |               |           |        |               |            |              |       |              |       |
|                                |          | C             | Actief    | ```    | Zoeken op ob  | ject       |              |       | Zoeken op lo | catie |
| □ ID •                         |          | Object afbeel | ding Prod | uct ID | Omschrijving  |            | Objecteigena | ar    | Eigenaar re  | Loca  |
| X 23023596                     | ×        |               |           | T      |               | T          |              | T     | T            |       |
| 23023596                       |          | ê             | 44112     | 233 I  | HANDKETTINGTA | KEL 3T / 3 | EQIN         |       |              | Nede  |
|                                |          |               |           |        |               |            |              |       |              |       |

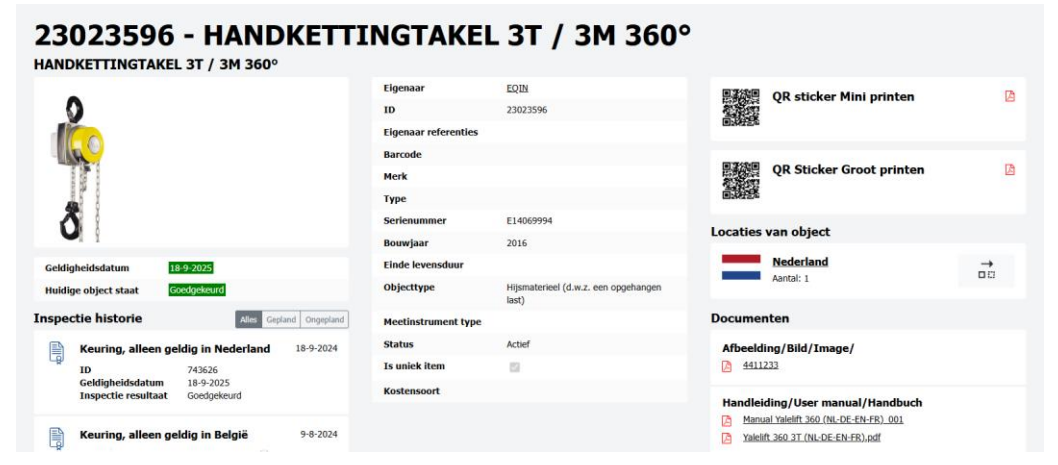

#### Snelfilter

1. Ga met je muis op de waarde staan waarop je wilt filteren (onderstaand voorbeeld: « TPS 5000 »)

2. Druk op de rechter muisknop en kies « Snel filter »

| TOEVOEGEN |                   |            |                             |                      |          |    |             |   |                    |    |             |          |                      | DI-RAPPORTAGES     | EXPORT | EREN L        |
|-----------|-------------------|------------|-----------------------------|----------------------|----------|----|-------------|---|--------------------|----|-------------|----------|----------------------|--------------------|--------|---------------|
|           |                   | C Actief   | ✓ Zoeken o                  |                      |          |    | Zoeken op k |   |                    |    |             | Filters  | (0) -                | *                  |        |               |
| D ID .    | Object afbeelding | Product ID | Omschrijving                | Objecteigenaar       | Eigenaar | re | Locatie     |   | OI geldigheidsdatu | ım | Merk        | Туре     |                      | Serienummer        |        | Object status |
| ×         |                   | т<br>Т     | ۲                           | ۲                    |          | τ  |             | т |                    | ٣  | Fronius 🗶 🍸 |          | ٣                    |                    | ٣      |               |
| 0011      | 15                |            | Klasse 1 lasapparaat - 400V | Urenco Deutschland G |          |    |             |   | 1-10-2025          |    | Fronius     | TPS 5000 |                      | 16232113           |        | Actief        |
| 0022      | 16                |            | Klasse 1 lasapparaat - 400V | Urenco Deutschland G |          |    |             |   | 1-10-2025          |    | Fronius     | TPS 5000 | Snel filt<br>Voor ge | selecteerde regels | (1)    |               |
| 10020215  | 16                |            | Klasse 1 Lasapparaat 400V   | Food Technology      | 456      |    |             |   | 14-11-2017         |    | Fronius     | MW 2600  | Kopieer              | r object<br>nen    |        | F             |
| 10020216  | *                 |            | Klasse 1 Lasapparaat 400V   | Food Technology      | 457      |    |             |   | 13-11-2017         |    | Fronius     | MW 2600  | Instelli             | ngen               |        |               |
| 10060289  | 16                |            | Klasse 1 Lasapparaat 400V   | VERMEER BEHEER       | 248      |    |             |   | 16-11-2017         |    | Fronius     | TT 3000  |                      | 10060289           |        | Actief        |
| 10071415  | *                 |            | Klasse 1 Lasapparaat 400V   | HIAB Benelux         | 2672     |    |             |   | 6-11-2017          |    | Fronius     | TS 4000  |                      | 10071415           |        | Actief        |
|           | 1                 |            |                             |                      |          |    |             |   |                    |    |             |          |                      |                    |        |               |

#### 3. Er wordt nu gefilterd

#### 1.2 Objectinformatie inzien

Als je naar een objectpagina gaat, kom je op onderstaande pagina. Onder « Inspectie historie », vind je alle uitgevoerde inspecties van dit object. In de kolom rechts vind je overige documentatie.

#### 11283886 - Aggregaat 500 kVA 230/400V diesel Stage III

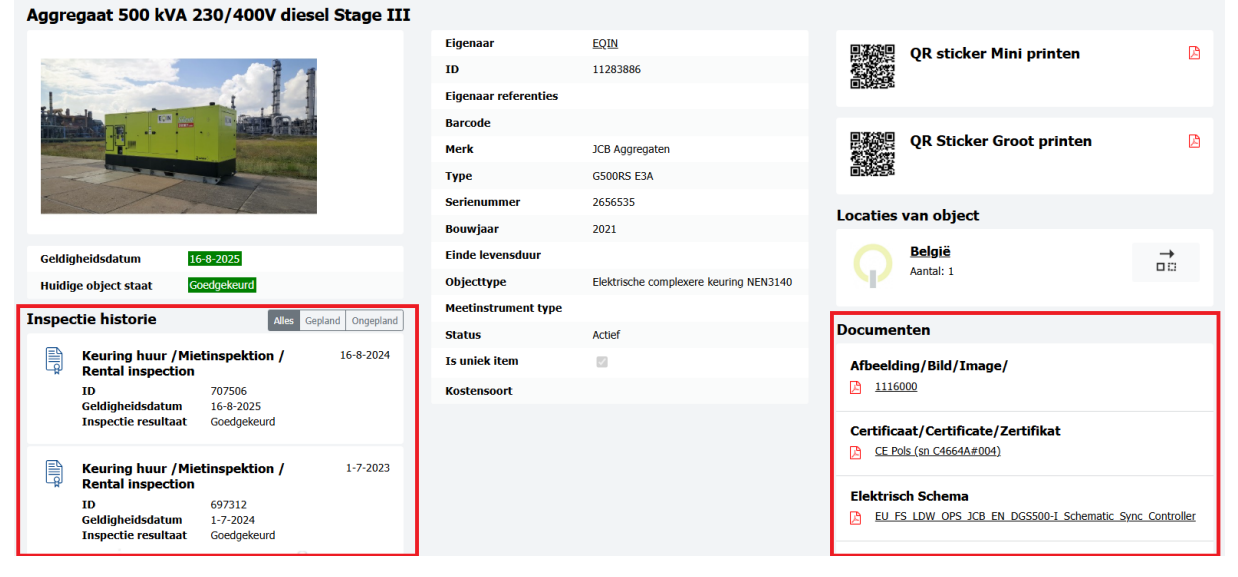

#### Informatie inzien voor geselecteerde regels

Nadat één of meerdere regels geselecteerd zijn, kan een aantal acties uitgevoerd worden.

| United Rentals          | Objecten Beł                     | neer Catalo | ogus Help I                        | Locaties     | Plugin        | Relati     | es Admi      | n Service | Plus   |                        |      |   |
|-------------------------|----------------------------------|-------------|------------------------------------|--------------|---------------|------------|--------------|-----------|--------|------------------------|------|---|
| + TOEVOEGEN             |                                  |             |                                    |              |               |            |              |           |        |                        |      |   |
|                         | C                                | Actief      | ~                                  | Zoeken op    | object        |            |              | Zoeken oj | locati |                        |      |   |
| 🗆 ID 🔺                  | Object afbeelding                | Product ID  | Omschrijving                       |              | Objecteigen   | aar        | Eigenaar re. | Locatie   |        | OI geldigheidsdatum    | Merk | т |
| <b>X</b> 124 <b>X T</b> |                                  | τ           |                                    | ٣            |               | T          |              | •         | ٣      | τ                      |      | τ |
| 2 1242400010            | Q                                | 241-2407    | VDK G 32A/1X32A/3X                 | (16A 6X      | United Rental | s - Indu-T | 1242400010   |           |        | 10- <del>9</del> -2024 |      |   |
| 2 1242400011            | Voor geselecteerde n<br>Kolommen | egels (3)   | Wijzig objecten<br>Toevoegen aan v | verplaatsi   | mand          | s - Indu-T | 1242400011   |           |        | 10-9-2024              |      |   |
| 1242400029              | Instellingen                     |             | OI-rapportages                     | exportere    | n             | s - Indu-T | 1242400029   |           |        | 10- <del>9</del> -2024 |      |   |
| 1242400033              | Q                                | 241-2407    | Afdrukken                          |              | hn            | s - Indu-T | 1242400033   |           |        | 10-9-2024              |      |   |
| 1242400034              | Ģ                                | 241-2407    | Verwijder object                   | t<br>(10A 0X | United Kentar | s - Indu-T | 1242400034   |           |        | 10 <del>-9-</del> 2024 |      |   |
| 1242400035              | Q                                | 241-2407    | VDK G 32A/1X32A/3X                 | (16A 6X      | United Rental | s - Indu-T | 1242400035   |           |        | 10-9-2024              |      |   |

De beschrijving van de acties spreekt redelijk voor zich. De volgende paragraaf behandelt « Printen »

#### Gegevens afdrukken

Onder « Afdrukken », kun je een rapport maken van de geselecteerde regels. Er zijn verschillende rapporten beschikbaar voor objecten, artikelen, objectinspecties, locaties en relaties. Deze functionaliteit kan o.a. gebruikt worden om:

- Stickers voor meerdere objecten tegelijk af te drukken
- Meerdere certificaten in één PDF je te krijgen
- Bepaalde overzichten van een selectie te tonen

|                            |   |                   |   | Afdrukformaat | PDF | Excel |
|----------------------------|---|-------------------|---|---------------|-----|-------|
| Er is 1 regel geselecteerd |   |                   |   |               |     |       |
| Rapport naam               |   | Rapport definitie |   |               |     |       |
|                            | τ |                   | τ |               |     |       |
| Object                     |   | OS                |   |               |     |       |
| Object locatie             |   | OJL               |   |               |     |       |
| 0-Sticker                  |   | Sticker           |   |               |     |       |
| Continulabel               |   | Continulabel      |   |               |     |       |
| Eqin_QR_Groot_180          |   | Egin_QR_Groot_180 |   |               |     |       |
| Eqin_QR_Klein_180          |   | Eqin_QR_Klein_180 |   |               |     |       |
| eqin_sticker_mini          |   | eqin_sticker_mini |   |               |     |       |
| eqin_sticker_mini          |   | test2             |   |               |     |       |
| Object inspectie           |   | Object Inspectie  |   |               |     |       |
| Object-inspectie           |   | 0312              |   |               |     |       |
| UnitedRentals_QR_Groot_180 |   | UR_QR_Groot_180   |   |               |     |       |
| UnitedRentals sticker mini |   | UR_sticker_mini   |   |               |     |       |

#### 1.3 Objecten toevoegen of wijzigen

Bovenaan het objectenoverzicht staat de knop « Toevoegen ».

| United <sup>®</sup><br>Rentals | Objecten | Beheer       | Catalogus        | He       | p Locaties    | Plugin | Relaties       | Admin             | Serv     | ice Plus    |
|--------------------------------|----------|--------------|------------------|----------|---------------|--------|----------------|-------------------|----------|-------------|
| + TOEVOEGEN                    |          |              |                  |          |               |        |                |                   |          |             |
|                                |          | C            | Actief           |          | ✔ Zoeken      |        |                |                   |          |             |
| 🗆 ID                           |          | Omschrijv    | ving             |          | Objecttype ID |        | Objecttype     | omschrijving      |          | Objecttyp   |
|                                | T        |              |                  | <b>T</b> |               | T      |                |                   | <b>T</b> |             |
| 0011                           |          | Klasse 1 las | sapparaat - 400V |          | LAS-MIG       |        | Lasapparatuu   | ır - MIG          |          | Lasapparat  |
| 0022                           |          | Klasse 1 las | sapparaat - 400V |          | LAS-MIG       |        | Lasapparatuu   | ır - MIG          |          | Lasapparat  |
| 0-045                          |          | DIGITALE N   | MULTIMETER FLUK  | E 1      | EKK           |        | Elektrische ke | euring + kalibrat | ie       | Elektrische |
| 0-073                          |          | SCOPEMET     | ER FLUKE 123     |          | ЕКК           |        | Elektrische k  | euring + kalibrat | ie       | Elektrische |
| 01.01.5133                     |          | Hijsketting  |                  |          | Hijs          |        | Hijsmaterieel  | (d.w.z. een opg   | eha      | Hijsmaterie |
| 01.01.5134                     |          | Hijsketting  |                  |          | Hijs          |        | Hijsmaterieel  | (d.w.z. een opg   | eha      | Hijsmaterie |

Bovenaan een objectenpagina staat de knop « wijzigen ».

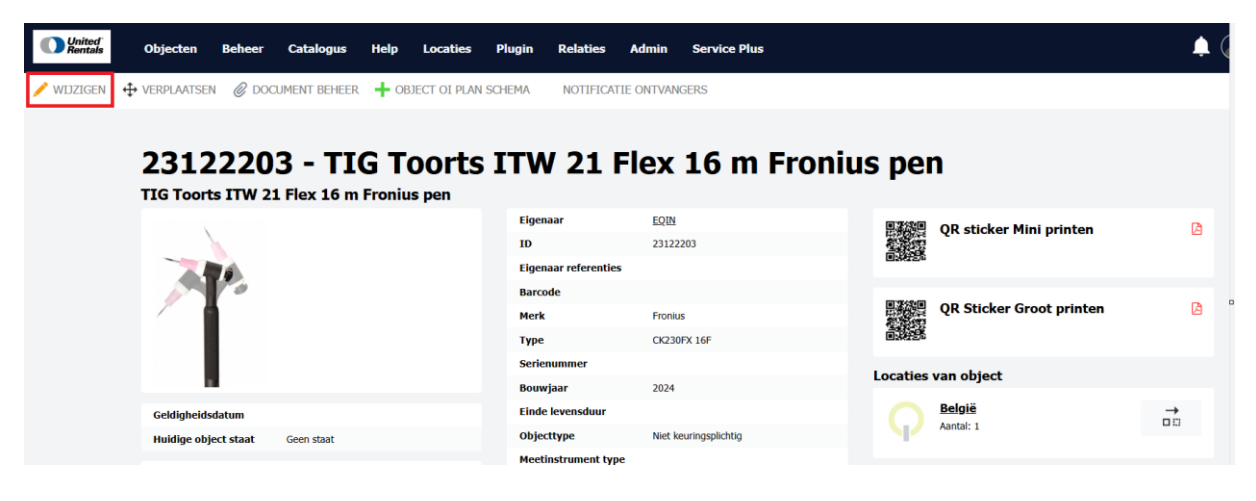

|   |                     |                                       | Frank Frank    | Nederlands Duits                                  |
|---|---------------------|---------------------------------------|----------------|---------------------------------------------------|
| ŧ | Eigenaar            | 0001 - EQIN                           |                | Householder                                       |
| 1 | Merk                | Fronius - Fronius I 🗶                 | Omschrijving   | TIG Toorts ITW 21 Flex 16 m Fronius pen           |
| 1 | Type                | ЗМ 3М                                 | Omschrijving 2 | к <sup>8</sup> А                                  |
|   | Serienummer         | 4TECX 4tecx                           |                |                                                   |
|   | Bouwjaar            | A&N A&N A. SYKES A. SYKES             |                |                                                   |
|   | Einde levensduur    | AB AB                                 |                | Ψ.                                                |
| 1 | D                   | ABB ABB ABB metra watt ABB metra watt | Status         | A - Active                                        |
|   | Eigenaar referentie | ABC ABC                               |                |                                                   |
| c | Dbjecttype          | пкл - плес кешпіндэрігсікд            | Kostensoort    | Zoeken                                            |
|   | 3arcode             |                                       | Product        | 6632096 - TIG Toorts ITW 21 Flex 16 m Fronius pen |
|   | lotitie             |                                       |                |                                                   |

Voor sommige velden kun je alleen waarden uit een lijst kiezen.

#### 1.4 Inspectie/keuring uitvoeren

#### Keuren in de app (tablet of mobiele telefoon)

Ga naar Relaties en kies de relatie bij wie je op locatie bent. Kies vervolgens Objecten. Klik op het vergrootglas om op vlootnummer te zoeken of klik op de streepjescode om een QR-code te scannen. Scan vervolgens de QR-code of voer het vlootnummer in.

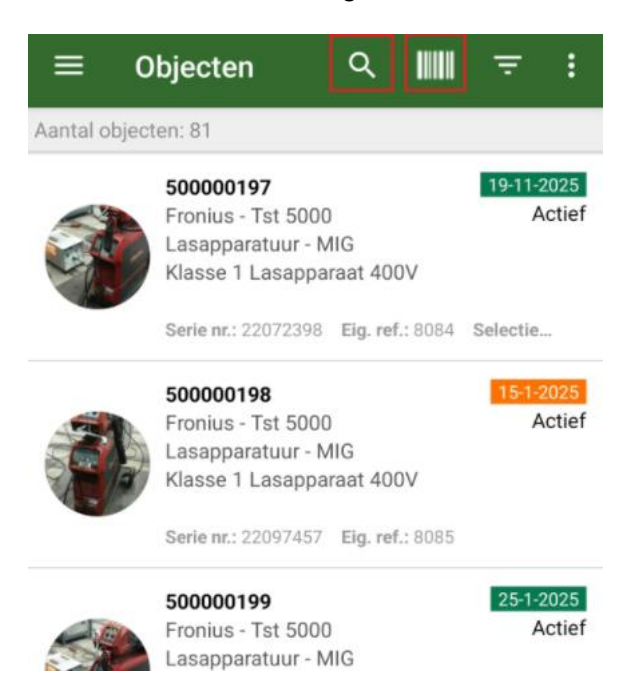

Je arriveert op de objectpagina. Scroll naar beneden en maak een nieuwe keuring aan.

| ≡        | Detail       |                                     | Ū 🖋                                                                       | :  |
|----------|--------------|-------------------------------------|---------------------------------------------------------------------------|----|
|          | WIJZIG       | Object<br>Omschr.<br>Type<br>Status | 500000197<br>Klasse 1 Lasapparaa<br>400V<br>Lasapparatuur - MIG<br>Actief | t  |
| Object   | t details    |                                     |                                                                           | ^  |
| Eigenaa  | r            | Scheepsv                            | verf Slob B.V.                                                            |    |
| Merk     |              | Fronius                             |                                                                           |    |
| Туре     |              | Tst 5000                            |                                                                           |    |
| Serienu  | nmer         | 22072398                            | 3                                                                         |    |
| Barcode  |              |                                     |                                                                           |    |
| Selectie | code         | [Correctie                          | inspectie staat]                                                          |    |
| Eigenaa  | r referentie | 8084                                |                                                                           |    |
| Bouwjaa  | ar           | 2011                                |                                                                           |    |
| Kostenn  | laats        |                                     |                                                                           |    |
| Kostens  | oort         |                                     |                                                                           |    |
| Zoek ta  | 1            |                                     |                                                                           |    |
| Product  | ,            |                                     |                                                                           |    |
| Conditie |              |                                     |                                                                           |    |
| Techn    | ische ge     | gevens                              |                                                                           | ~  |
| Onder    | houd en      | inspecti                            | e                                                                         | ^  |
| Object s | taat         | Go                                  | edgekeurd                                                                 |    |
| Volgend  | e inspectied | datum 19-                           | nov2025                                                                   |    |
| Geldigh  | eidsdatum    | 19-                                 | nov2025                                                                   |    |
| Lasapp   | aratuur / We | elding equi                         | pment / Schweißgerät                                                      | 9  |
| Jaarlijk | 3            |                                     | NG<br>20                                                                  | 25 |

#### Stappen verwijderen (alleen van toepassing voor buitendienst)

Wanneer een klant kiest voor, bijvoorbeeld, alleen een basic inspectieplan, dan dienen de overige stappen te worden verwijderd. Dit kun je doen volgens onderstaande methode. Verwijder alle stappen zodat je alleen de stappen overhoudt die je wilt uitvoeren. De stap « Administratief » moet je altijd uitvoeren.

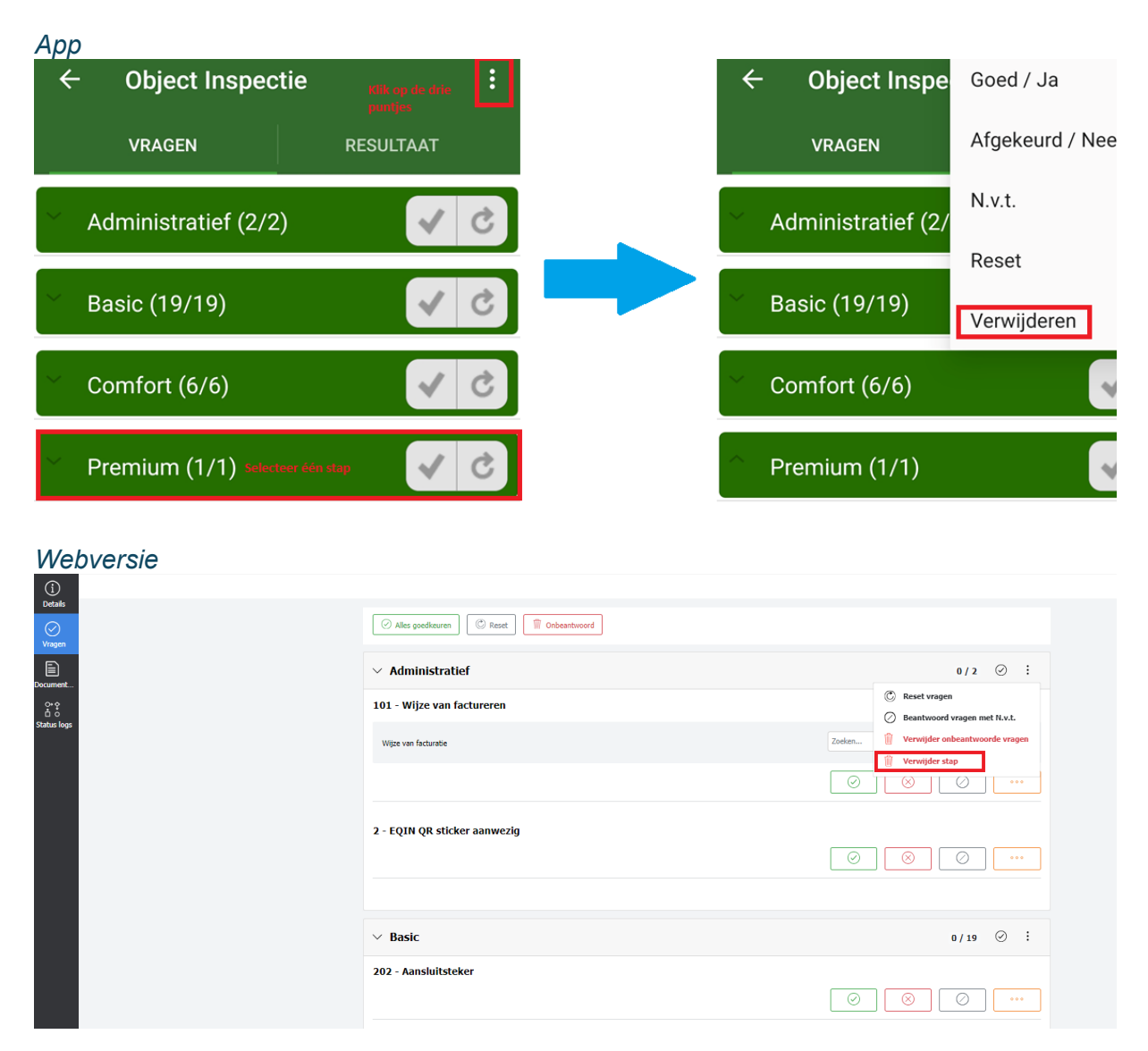

#### Keuren in de webversie

Ga naar de objectenpagina van het object dat je wilt keuren (onder « Objecten zoeken », vind je hoe je hier kunt komen). Kies vervolgens « Start inspectie volgens schema » of « Start ongeplande inspectie ».

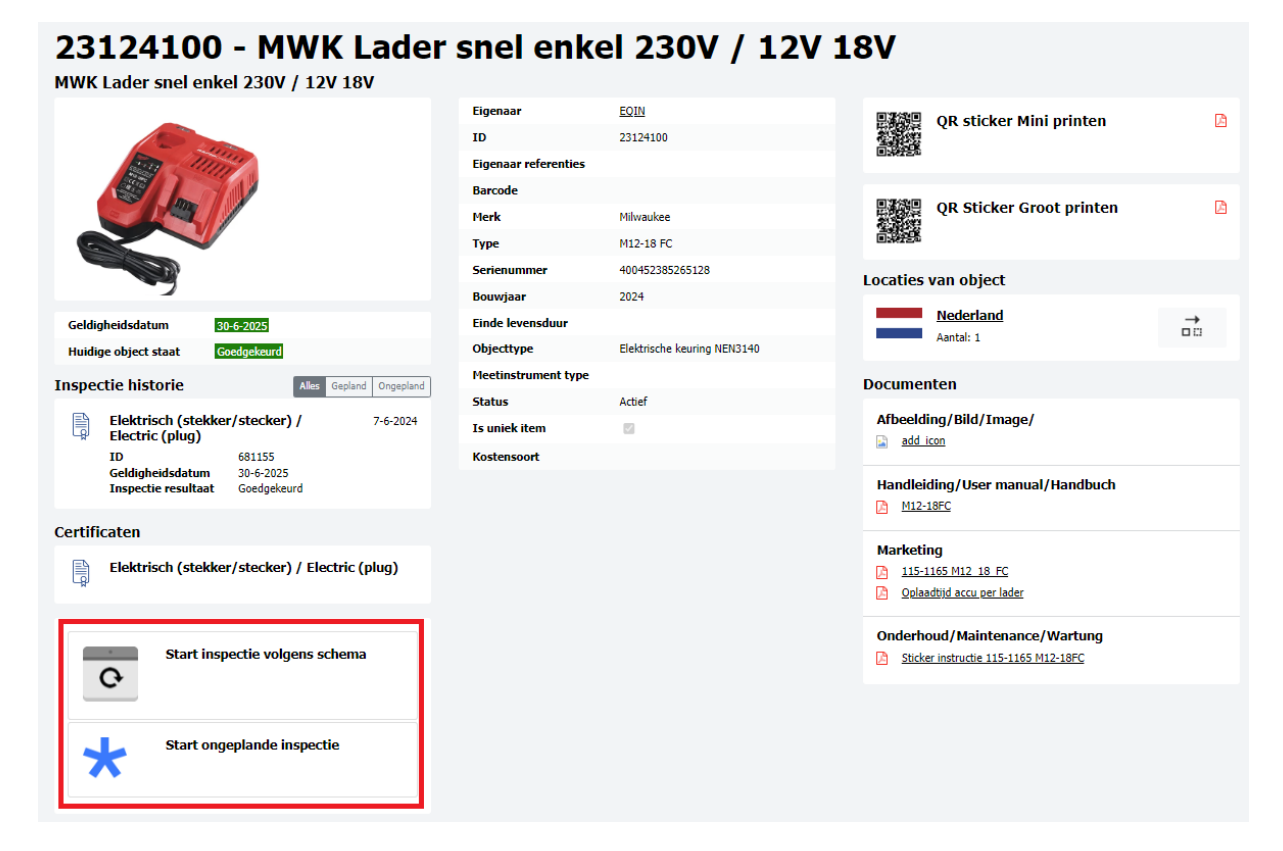

Stappen verwijderen (uitsluitend voor de buitendienst) Zie Stappen verwijderen en scroll naar de webversie (Klik hier).

#### Vragen beantwoorden

Klik op een stap om de vragen een voor een te beantwoorden.

| ← Object Inspec                                        | tie       |            | :     |  |  |  |  |  |
|--------------------------------------------------------|-----------|------------|-------|--|--|--|--|--|
| VRAGEN                                                 |           | RESULTAAT  |       |  |  |  |  |  |
|                                                        |           |            |       |  |  |  |  |  |
| Basic (19/19)                                          |           | ~          | 0 2   |  |  |  |  |  |
| 202 - Aansluitsteker                                   |           |            |       |  |  |  |  |  |
|                                                        | ×         | *          | ≡     |  |  |  |  |  |
| 203 - Trekontlasting                                   |           |            |       |  |  |  |  |  |
| <ul> <li>✓</li> </ul>                                  | ×         | *          | ≡     |  |  |  |  |  |
| 204 - Primaire kabel                                   |           |            |       |  |  |  |  |  |
| <ul> <li>✓</li> </ul>                                  | X         | *          | ≡     |  |  |  |  |  |
| 205 - Mechanische toestand,<br>scharnieren, sluitingen | plaatwerk | , besticke | ring, |  |  |  |  |  |
| <ul> <li>✓</li> </ul>                                  | ×         | *          | ≡     |  |  |  |  |  |

Of beantwoord alle vragen voor een stap in een keer.

| ← Object Inspect                  | tie :     |
|-----------------------------------|-----------|
| VRAGEN                            | RESULTAAT |
| Administratief (2/2)              | √ ¢       |
| Basic (19/19)                     | √ Ċ       |
| Comfort (6/6)                     | √ Ċ       |
| <ul> <li>Premium (1/1)</li> </ul> | √ Ċ       |

#### Resultaat

Nadat je alle vragen hebt beantwoord, zal Eqinfo automatisch het resultaat bepalen. Dit resultaat kun je bewerken.

| ÷        | Object  | Inspec | tie |            |      |
|----------|---------|--------|-----|------------|------|
|          | VRAGEN  |        |     | RESULTAAT  |      |
| 50000    | 0197 -  | Klasse | 1 L | asapparaat | 400V |
| Resultaa | t       |        |     |            |      |
| ~        | ×       | *      |     |            |      |
| Resultaa | t datum |        |     |            |      |
| dd-mn    | า-уууу  |        |     |            |      |
| Notitie  |         |        |     |            |      |
|          |         |        |     |            |      |
|          |         |        |     |            |      |
|          |         |        |     |            |      |

INSPECTIE AFRONDEN

#### Resultaten handmatig wijzigen (webversie)

Je kunt verschillende velden bewerken onder « Details ».

| Details     |                 |                |     |                   |                         | Wachten op meetinstrument                        |
|-------------|-----------------|----------------|-----|-------------------|-------------------------|--------------------------------------------------|
| Vragen      | Details         |                | S   | amenvattir        | ng                      |                                                  |
|             | Resultaat       |                |     | Inspectie plan    |                         | Lasapparatuur / Welding equipment / Schweißgerät |
| Document    |                 | Geen antwoord  | v   | /oortgang         |                         |                                                  |
| 88          |                 |                |     |                   |                         |                                                  |
| Status logs | Resultaat datum | dd / mm / уууу |     | Let op, er zijn i | nog 1 verplichts        | e vragen onbeantwoord.                           |
|             | Interval        | 12 - Jaarlike  |     | Vragen beantwoor  | d                       | 0/28                                             |
|             |                 | 12 Jacoba      |     | -                 |                         |                                                  |
|             |                 |                |     |                   |                         |                                                  |
|             | Notitie         |                | 0   | )bject            |                         |                                                  |
|             | Notite          |                | •   | 2                 | 500000<br>Klasse 1 Lasa | 198<br>Rogerant 4007                             |
|             |                 |                | * I | nspecteur         |                         |                                                  |
|             |                 |                |     | Inspectie bedrijf |                         | 0001 - EQIN                                      |
|             |                 |                |     | Inspecteur        |                         | Zoeken                                           |
|             |                 |                |     |                   |                         |                                                  |

#### Inspectie sluiten

Een inspectie wordt gesloten, wanneer (1) alle vragen zijn beantwoord, (2) er een resultaat is meegegeven en (3) evntuele metingen zijn verwerkt.

| ÷                 | Obje        | ct Inspe | ctie                 |
|-------------------|-------------|----------|----------------------|
|                   | VRAG        | EN       | RESULTAAT            |
| 50000<br>Resultaa | <b>0197</b> | - Klass  | e 1 Lasapparaat 400V |
| ~                 | X           | *        |                      |
| Resultaa          | it datum    |          |                      |
| dd-mr             | n-yyyy      |          |                      |
| Notitie           |             |          |                      |

INSPECTIE AFRONDEN (i) Details Wachten op meetinstrument ⊘ Vragen Details Samenvatting Resultaa  $\odot$   $\otimes$ Voortgang 0+♀ □ 0 Status Io Resultaat dat Let op, er zijn 0/28 12 - Jaarliiks Vragen beantwoord Notitie Object 500000198 se 1 L raat 400\ Inspecteur 0001 - EQIN Inspecteur Zoel

#### Verifiëren dat een inspectie is afgesloten

Ga naar « Beheer » en kies « Objectinspecties »

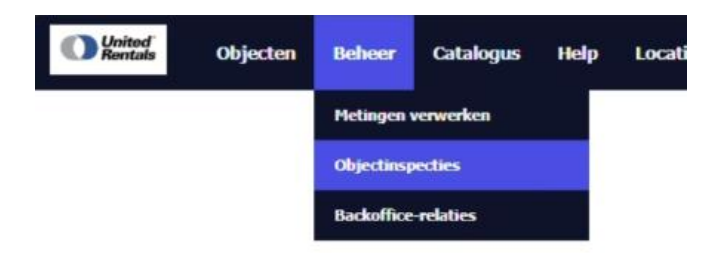

Voer je naam in onder « Inspecteur omschrijving » en kies « Actief » bovenaan de pagina. Als er inspecties verschijnen, dan zijn deze nog niet correct gesloten. Bepaal of je de inspectie wilt afsluiten of verwijderen. Klik op de inspectie om deze te heropenen.

| United <sup>®</sup><br>Rentals | Objecten Behe | er Catalogus | Help Locaties             | Plugin Relatie | s Admin          | Service Plus                |
|--------------------------------|---------------|--------------|---------------------------|----------------|------------------|-----------------------------|
|                                |               |              |                           |                |                  |                             |
|                                |               |              | G                         | Actief         | ♥ Zoeken         |                             |
| Object ID                      | OI ID         | Object on    | schrijving O              | bjecttype ID   | Inspecteur omsch | rijving Inspectiebedrijf ID |
| ×                              | τ             | τ            | T                         | т              | Eekman           | T X                         |
| 0890482                        | 730637        | BRANDBLU     | SSER POEDER 9KG BI        | us             | Eekman (Stephan) | 0001                        |
| <u>2099027</u>                 | 708659        | Aggregaat    | 45kVA 230/400V diesel EL  | EKcomplex      | Eekman (Stephan) | 0001                        |
| <u>2098925</u>                 | 727697        | Tig Fronius  | Mw3000 Bron Digi 32 Vi    | H-LAS-TIG      | Eekman (Stephan) | 0001                        |
| <u>2104140</u>                 | 653940        | Handkettin   | gtakel 1T / 6M 360° Hi    | ijs            | Eekman (Stephan) | 0001                        |
| <u>23104486</u>                | 753387        | MWK perst    | ang set M12-M35 12V El    | LEK            | Eekman (Stephan) | 0001                        |
| <u>23117870</u>                | 692606        | Handkettin   | gtakel 0,5t / 3 m 360° Hi | ijs            | Eekman (Stephan) | 0001                        |

Als je « Wacht op meetinstrument » in plaats van « Actief » selecteert, dan zullen alle inspecties waarvan er nog metingen verwerkt moeten worden verschijnen

#### Keuring verwijderen

Inspecties mogen niet open bliiven staan. Daarom is het soms nodig een incomplete keuring te verwijderen.

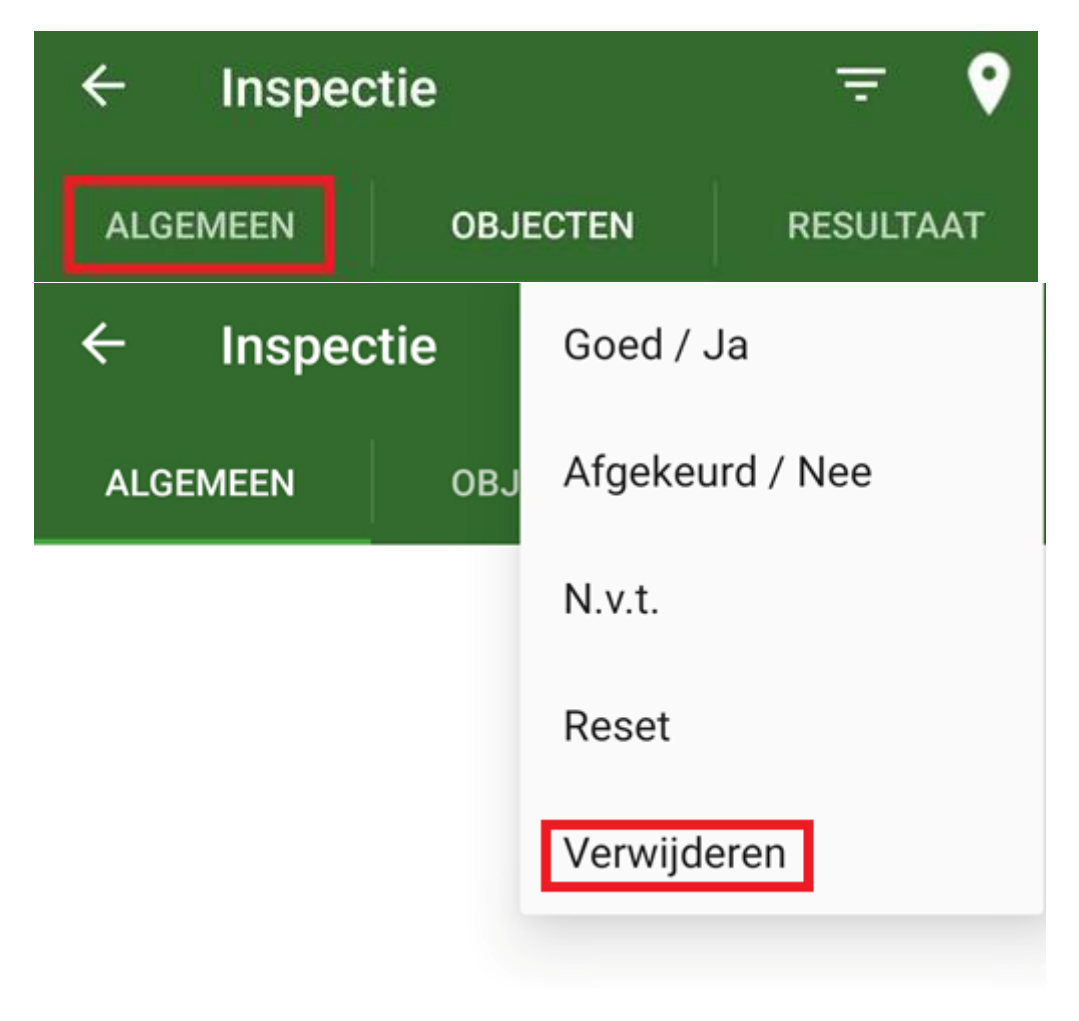

#### Verwijderen vanuit de website via inspectiehistorie

Ga naar de pagina van het object waarvan je een inspectie wilt verwijderen (zie Objecten zoeken). Klik op de knop Historie inspectie onderaan de pagina. Klik vervolgens met de rechter muisknop op de keuring die je wilt verwijderen. Kies Voor geselecteerde regels > Verwijderen.

Let erop dat je de juist keuring verwijdert!

| C United Rentals | Objecten | Beheer | Catalogus | Help                                | Locaties                                                                        | Plugin                                  | Relaties                                   | Admin                 | Service |
|------------------|----------|--------|-----------|-------------------------------------|---------------------------------------------------------------------------------|-----------------------------------------|--------------------------------------------|-----------------------|---------|
|                  |          |        |           | 1                                   | Lasapparatuu<br>/ Schweißger<br>ID<br>Geldigheidsdati<br>Inspectie result       | ur / Weldi<br>'ät<br>um 29-<br>taat Goe | ng equipment<br>034<br>2-2024<br>edgekeurd | t 1-2-2023            |         |
|                  |          |        |           | <u></u>                             | Kalibratie<br>ID<br>Geldigheidsdati<br>Inspectie result                         | 367<br>um 30-<br>taat Goe               | '321<br>11-2022<br>adgekeurd               | 19-11-202             |         |
|                  |          |        |           | Certific                            | caten                                                                           | Toon al                                 | les                                        |                       |         |
|                  |          |        |           | B                                   | Lasapparatuu<br>Schweißgerä                                                     | ır / Weldi<br>t                         | ng equipment                               | t/                    |         |
|                  |          |        |           |                                     | G Star                                                                          | t inspecti                              | e volgens sch                              | ema                   |         |
|                  |          |        |           | 7                                   | Star                                                                            | t ongepla                               | nde inspectie                              |                       |         |
|                  |          |        |           | Gerela                              | teerd                                                                           |                                         |                                            |                       |         |
|                  |          |        |           | Object                              | locaties                                                                        | na's                                    |                                            |                       |         |
|                  |          |        |           | Object                              | inspecties                                                                      |                                         |                                            |                       |         |
|                  |          |        |           | Onder                               | houd en insp                                                                    | ectie sch                               | nema's                                     |                       |         |
|                  |          |        |           | Lasa<br>equi<br>Jaarlijk<br>Laatste | pparatuur /<br>pment / Schr<br>s<br>: uitvoering: 15-1-2<br>ertificaat Start ir | Welding<br>weißger<br>024<br>spectie    | ät<br>Historie Wijzi;                      | 15<br>januari<br>2025 |         |
|                  |          |        |           |                                     |                                                                                 |                                         |                                            |                       |         |
| / Uni            | tod"     |        | -         |                                     |                                                                                 | _                                       | _                                          |                       | _       |

|                  |                               |            |                      | C | Archief       |                         | ♥ Zoeken                |      |                  |  |  |
|------------------|-------------------------------|------------|----------------------|---|---------------|-------------------------|-------------------------|------|------------------|--|--|
| Object ID        | OI ID                         | Obje       | ct omschrijving      |   | Objecttype ID |                         | Inspecteur omschrijving |      | Inspectiebedrijf |  |  |
|                  | τ                             |            |                      | τ |               | τ                       |                         | τ    |                  |  |  |
| 50000198         | 3201                          | Klass      | e 1 Lasapparaat 400V |   | LAS-MIG       |                         | R. Versluis (Rene)      |      | 0001             |  |  |
| <u> </u>         | 9095                          | Klass      | e 1 Lasapparaat 400V |   | LAS-MIG       | M.V. Berkhout (Maurice) |                         |      | 0001             |  |  |
| ✓ 50000198       | 35403                         | M          | a 1 Lasapparaat 400V |   | LAS-MIG       |                         | E. Warendorff (Edwin)   |      | 0001             |  |  |
| <u> </u>         | Snel filter                   |            | 1 Lasapparaat 400V   |   | LAS-MIG       |                         | E. Warendorff (Edwin)   | 0001 |                  |  |  |
| 50000198         | Voor geselecteerde regels (1) |            | Afdrukken            |   |               |                         | W.A.M. Bruijns (Will)   |      | 0001             |  |  |
| <b>500000198</b> | Kolommen                      | Exporteren | Exporteren           |   |               |                         | E. Warendorff (Edwin)   |      |                  |  |  |
| 50000198         | Instellingen                  |            | Verwijderen          |   |               | E. Warendorff (Edwin)   |                         |      | 0001             |  |  |

### 2. Locaties

#### 2.1 Locaties zoeken

| United <sup>®</sup><br>Rentals | Objecten | Beheer | Catalogus | Help | Locaties | Plugin | Relaties | Admin | Service Plus |
|--------------------------------|----------|--------|-----------|------|----------|--------|----------|-------|--------------|
|                                |          |        |           |      |          |        |          |       |              |

Dit werkt hetzelfde als objecten zoeken (zie hoofdstuk 1.1).

#### 2.2 Locatiegegevens inzien

Dit werkt als objectgegevens zien (zie hoofdstuk 1.2).

### 3. Relaties

#### 3.1 Relaties zoeken

In het menu « Relaties » zie je een overzicht van de verschillende relaties waaraan je objecten en locaties kunt hangen. Elke gebruiker heeft slechts inzicht in de relaties die voor hem of haar van toepassing zijn.

| United <sup>®</sup><br>Rentals | Objecten Beheer Catalogus         | 6 Help Locaties    | Plugin Relaties     | Admin     | Service Plus   |
|--------------------------------|-----------------------------------|--------------------|---------------------|-----------|----------------|
| TOEVOEGEN                      |                                   |                    |                     |           |                |
|                                |                                   | ~                  |                     |           |                |
|                                |                                   | G                  | Actief              | Zoeken    |                |
| 🗆 ID 🔺                         | Naam                              | Adres              | Postcode - plaats   | Land      | Relatie status |
|                                | <b>T</b>                          | T                  | Υ                   |           | т              |
| 000000442                      | Ijmuidense Rondvaart Maatschappij | B                  |                     |           | Actief         |
| 000000443                      | ABV Haukes Inspectiediensten B.V. |                    |                     |           | Actief         |
| 000000444                      | Westland Metaalbewerking          |                    |                     |           | Actief         |
| 000000464                      | Hoefsmederij de Koning            |                    |                     |           | Actief         |
| 000000478                      | Van Kempen Las en Montagebedrijf  |                    |                     |           | Actief         |
| 000000486                      | Wouters Laswerken                 |                    |                     |           | Actief         |
| 000000487                      | Chimec SpA                        |                    |                     |           | Actief         |
| 000000878                      | Vattenfall Hollandse Kust Zuid    |                    |                     |           | Actief         |
| 00000446                       | Hollestelle Konstruktie B.V.      |                    |                     |           | Actief         |
| 000084449                      | Exel Techniek                     |                    |                     |           | Actief         |
| 0001                           | EQIN                              | Theemsweg 2        | 3197 KM BOTLEK ROTT | Nederland | Actief         |
| 00023361                       | SCHOUTEN FLEXDIENSTEN             | KRUININGENSTRAAT 2 | 3086 KT ROTTERDAM   | Nederland | Actief         |
| 0003                           | Tool Management: Sitech           |                    |                     |           | Actief         |
| _                              |                                   |                    |                     |           |                |

Dit werkt hetzelfde als objecten zoeken (zie hoofdstuk 1.1).

#### 3.2 Relatiegegevens inzien

Dit werkt als objectgegevens zien (zie hoofdstuk 1.2).

### 4. Catalogus

#### 4.1 Productcatalogus inzien op onderwerp

Om producten op onderwerp te zoeken in de online catalogus klik je op « Catalogus » in het hoofdmenu. Hiervandaan kun je navigeren naar de verschillen productgroepen en subgroepen.

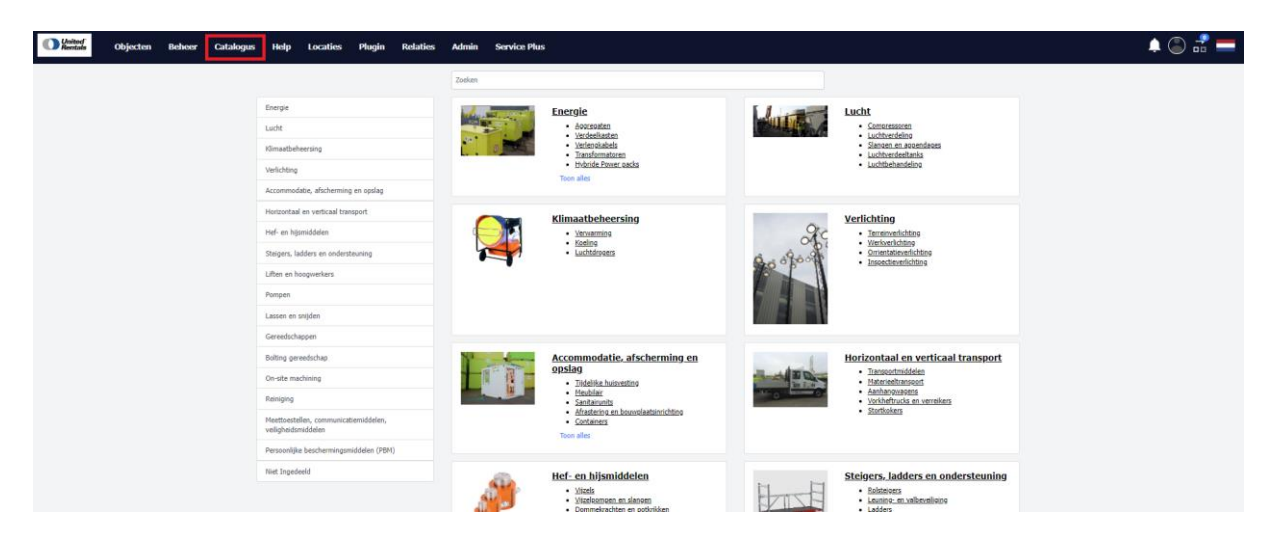

#### 4.2 Artikelen zoeken in de catalogus

Om gedetailleerd te zoeken in de catalogus voer je de productnaam of het productnummer in in de zoekbalk.

| United<br>Rentals | Objecten | Beheer | Catalogus | Help        | Locaties | Plugin | Relaties | Admin             | Service Plus                 |                                 |
|-------------------|----------|--------|-----------|-------------|----------|--------|----------|-------------------|------------------------------|---------------------------------|
|                   |          |        |           |             |          |        |          | Zoeken            |                              |                                 |
|                   |          |        |           | Energie     |          |        |          | the second second | Energie                      | Lucht                           |
|                   |          |        |           | Lucht       |          |        |          |                   | Aggregaten     Verdeelkasten | Compressoren     Luchtverdeling |
|                   |          |        |           | Pliassathah | aarelaa  |        |          | and a             | Verlengkabels                | Slangen en appendages           |

Dit werkt hetzelfde als objecten zoeken (zie hoofdstuk 1.1).

# 5. Beheer

#### 5.1 Keuren

Het is mogelijk om objecten te keuren via Beheer / Objectinspecties

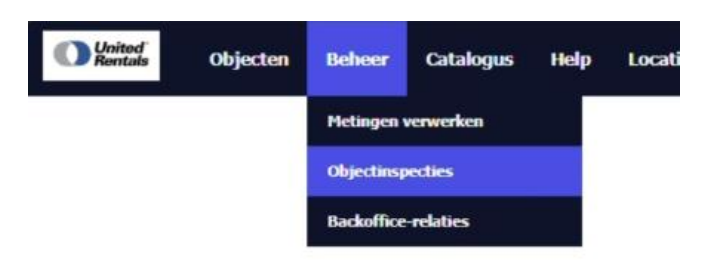

Voer het Object ID in om het object te keuren. Voor meer informatie over keuren: Zie Inspectie/keuring uitvoeren.

| United <sup>®</sup><br>Rentals | Object | ten Be | eheer Ca | atalogus     | Help I        | Locaties | Plugin        | Relatio | es /    | Admin      | Service   | Plus     | •         |
|--------------------------------|--------|--------|----------|--------------|---------------|----------|---------------|---------|---------|------------|-----------|----------|-----------|
|                                |        |        |          |              |               |          |               |         |         |            |           |          |           |
|                                |        |        |          |              |               | G        | Actief        |         | ~       | Zoeken.    |           |          |           |
| Object ID                      |        | OI ID  |          | Object on    | ıschrijving   |          | Objecttype ID |         | Inspec  | teur oms   | chrijving |          | Inspectie |
| ★ 500007584                    | ×T     |        | τ        |              |               | T        |               | T       |         |            |           | <b>T</b> |           |
| <u> </u>                       |        | 488155 |          | Klasse 1 Pla | asmamodule 40 | 0V       | LAS-PL        |         | M. de K | ok (Rinus) |           |          | 0001      |

#### 5.2 Openstaande inspecties

Onder « Beheer » / « Objectinspecties » vind je alle openstaande inspecties. Zie <u>Verifiëren dat</u> <u>een inspectie is afgesloten</u> voor meer informatie.